## ليثملاو Firepower عضو نيوكت نم ققحت ريوطتلل ةيلٻاقلاو يلاعلا رفوتلاو

## تايوتحملا

قمدقملا <u>ةيساساً تامولعم</u> ةىساسألا تابلطتملا <u>تابلطتملا</u> <u>ةمدختسملا تانوكملا</u> <u>ريوطتال ةيلباقلاو قئافاا رفوتاا تافصاوم نم ققحت</u> <u>FMC مكحتاا ةدحول ةىلاعا ةحاتالا</u> FMC مدختسم ةهجاو <u>FMC رماواً رطس ةەجاو</u> **FMC REST-API** <u>اهحالصاو FMC ءاطخاً فاشكتساً فلم</u> FDM ل ةىلاعلا ةحاتإلا <u>FDM مدختسم ةەجاو</u> **FDM REST-API** FTD يف رماوألا رطس ةهجاو FTD SNMP عالطتس <u>اهحالصاو FTD ءاطخاً فاشكتساً فلم</u> FTD جمانرب يف ةلەذم ريوطت ةىلباق و قىئاف رفوت FTD يف رماوألا رطس ةهجاو **FTD SNMP** اهحالصاو FTD ءاطخأ فاشكتسأ فلم **FMC مدختسم ةهجاو FMC REST API** <u>FDM مدختسم ةەجاو</u> **FDM REST-API** <u>FCM مدختسم ةەجاو</u> Fxos <u>نم (CLI) رماوألا رطس ةمجاو</u> **FXOS REST API** FXOS Chassis Show-tech فلم <u>ASA رايعمل ةلەذم رىوطت قىلپاقو ققئاف رفوت قىناكما</u> <u>ASA رماوألا رطس ةەجاو</u> ASA SNMP ASA Show-tech فلم FCM مدختسم ةهجاو Fxos نم (CLI) رماوألا رطس ةەجاو **FXOS REST-API** FXOS Chassis Show-tech فلم <u>قىامحلا رادج عضو نم ققحتلا</u>

FTD ةيامح رادج عضو <u>FTD ىف رماوألا رطس ةەجاو</u> <u>اهحالصاو FTD ءاطخأ فاشكتساً فلم</u> <u>FMC مدختسم ةەجاو</u> **FMC REST-API** <u>FCM مدختسم ةەجاو</u> Fxos نم (CLI) رماوألا رطس ةهجاو **FXOS REST API** FXOS Chassis Show-tech فل <u>ASA ةىامح رادج عضو</u> ASA رماوألا رطس ةهجاو ASA Show-tech فلم FCM مدختسم ةهجاو Fxos نم (CLI) رماوالا رطس ةەجاو **FXOS REST-API** FXOS Chassis Show-tech فلم <u>لىثملارشن عون نم ققحتلا</u> <u>FTD يف رماوألا رطس ةەجاو</u> <u>اهحالصاو FTD ءاطخأ فاشكتساً فلم</u> <u>FMC مدختسم ةەجاو</u> **FMC REST-API** <u>FCM مدختسم ةەجاو</u> Fxos نم (CLI) رماوألا رطس ةەجاو **FXOS REST API** FXOS Chassis Show-tech فلم <u>ASA قايس عضو نم ققحتاا</u> ASA رماوألا رطس ةەجاو ASA Show-tech فلم ASA مادختساب FirePOWER 2100 عضو نم ققحتال <u>ASA رماوألا رطس ةہجاو</u> Fxos نم (CLI) رماوألا رطس ةهجاو FXOS Show-tech فلم <u>ةفورعم تالكشم</u> <u>ةلص تاذ تامولعم</u>

## ەمدقملا

عضوو ريوطتلل ةيلباقلاو رفوتلا يلاع Firepower نيوكت نم ققحتلا دنتسملا اذه فصي ليثملا رشن عونو ةيامحلا رادج.

## ةيساسأ تامولعم

رادج عضوو ريوطتال ةيلباقالو قىءافال رفوتال نيوكتب ةصاخلا ققحتاا تاوطخ ضرع متي ربع (CLI) رماوألا رطس ةەجاوو (UI) مدختسمال ةەجاو ىلع ليثمالا رشن عونو ةيامحال .امحالصإو ءاطخألا فاشكتسأ فلم يفو SNMP و REST-API تامالعتسا

## ةيساسألا تابلطتملا

## تابلطتملا

.SNMP و REST-API و ةيساسألا جتنملا ةفرعم

## ةمدختسملا تانوكملا

ةصاخ ةيلمعم ةئيب يف ةدوجوملا ةزهجألاا نم دنتسملا اذه يف ةدراولا تامولعملا عاشنإ مت. تناك اذإ .(يضارتفا) حوسمم نيوكتب دنتسملا اذه يف ةمدختسُملا ةزهجألا عيمج تأدب رمأ يأل لمتحملا ريثأتلل كمهف نم دكأتف ،ليغشتلا ديق كتكبش.

ةيلاتلا ةيداملا تانوكملاو جماربلا تارادصإ ىلإ دنتسملا اذه يف ةدراولا تامولعملا دنتست

- Firepower 11xx
- Firepower 21xx
- Firepower 31xx
- Firepower 41xx
- مرادا زكرم Firepower (FMC)، رادصإلاا ، 7.1.x
- Firepower (FXOS) 2.11.1.x ةعسوتال لباقال ليغشتانا ماظن •
- زاهج ريدم Firepower (FDM) 7.1.x
- Firepower 7.1.x ديدهت دض عافدلا جمانرب •
- ASA 9.17.x

## ريوطتلل ةيلباقلاو قئافلا رفوتلا تافصاوم نم ققحت

لشفلاا زواجت دادعإ وأ يلاعلا رفوتلا طبري لشفلا زواجت نيوكت ىلإ يلاعلا رفاوتلا ريشي رمألا ىلوتت نأ ىرخألا ةزهجألل نكميف ،نيزاهجلا دحأ لشف اذإ ىتح نيزاهج نيب.

ةعومجملا ماظن نيوكت كل حيتي .ةعومجملا ماظن نيوكت ىلإ ريوطتلل ةيلباقلا ريشت ةحارو ةلوەس لك ةعومجملا ماظن رفوي .دحاو يقطنم زامجك اعم ةددعتم FTD دقع عيمجت ةزمجأ يف راركتلاو ةجلاعملا ةعس ةدايزو (ةكبش يف جمدلاو ةرادإلا) دحاو زامجل مادختسالا .قددعتم

لدابتلاب تاريبعتلا هذه مادختسا متي ،دنتسملا اذه يف:

- لشفلا زواجت وأ ةيلاعلا ةحاتإلا •
- عيمجتلا وأ ريوطتلل ةيلباقلا •

قئافلا رفوتلا ةلاح وأ ةئيهت ةحص نم ققحتلا ةيناكمإ رفوتت ال ،تالاحلا ضعب يف دعت .لقتسملا FTD نيوكتل ققحت رمأ دجوي ال ،لاثملا ليبس ىلع .ريوطتلل ةيلباقلاو لكشب ةعطقتسم لاطعألا لادبتساو لاطعالا زواجتو ةلقتسملا تاعومجملا ةئيهت عاضوأ يف لمعي ربتعي هنإف ،تاعومجملاو لاطعألا زواجت تافصاوم زامجلا ىدل نكي مل اذإ .لدابتم .لقربا

## FMC مكحتلا ةدحول ةيلاعلا ةحاتإلا

لكيەلا ةرادإ يف مكحتلا ةدحول يلاعلا رفوتلا ةلاحو نيوكت نم ققحتلا نكمي (FMC) تارايخلا ەذە مادختساب:

- FMC مدختسم ةەجاو •
- FMC رماوأ رطس ةەجاو •
- REST تاقيبطت ةجمرب ةەجاو بلط •
- اهحالصإو FMC ءاطخأ فَاشكتسأ فلم •

#### FMC مدختسم ةەجاو

:FMC مدختسم ةەجاو ىلع ەتلاحو رفوتلا يلاع FMC نيوكت نم ققحتلل تاوطخلا ەذە عبتا

## 1. **انجال الم الاتيل الح الم الاتل الم الخال الت**اريخ التعام العالي المناطقة المناطقة م

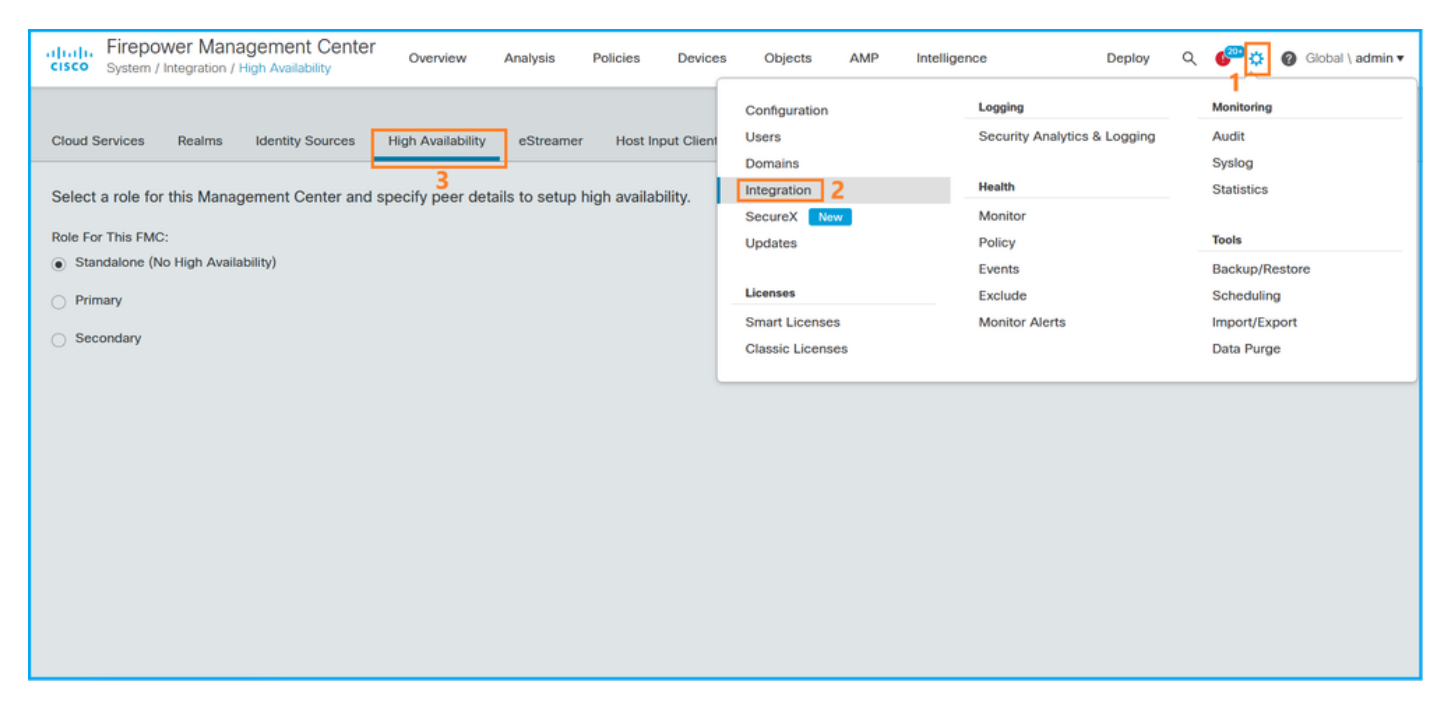

2. نيوكت يف FMC لمعتو يلاعلا رفوتلا نيوكت متي ال ،ةلاحلا هذه يف .FMC رود نم ققحت لقتسم:

| cisco System /   | wer Mana             | agement Center<br>High Availability | Overview          | Analysis      | Policies     | Devices    | Objects     | AMP        | Intelligence | D | eploy | ۹ | ¢ 🚭 | Ø Global \ admin ▼ |
|------------------|----------------------|-------------------------------------|-------------------|---------------|--------------|------------|-------------|------------|--------------|---|-------|---|-----|--------------------|
| Cloud Services   | Realms               | Identity Sources                    | High Availability | eStreame      | Host In      | put Client | Smart Softw | are Manage | r On-Prem    |   |       |   |     | Peer Manager       |
| Select a role fo | r this Manag         | gement Center and                   | specify peer deta | ails to setup | high availal | bility.    |             |            |              |   |       |   |     |                    |
| Role For This FM | D:<br>No High Availa | bility)                             |                   |               |              |            |             |            |              |   |       |   |     |                    |
| O Primary        | -                    |                                     |                   |               |              |            |             |            |              |   |       |   |     |                    |
| Secondary        |                      |                                     |                   |               |              |            |             |            |              |   |       |   |     |                    |
|                  |                      |                                     |                   |               |              |            |             |            |              |   |       |   |     |                    |
|                  |                      |                                     |                   |               |              |            |             |            |              |   |       |   |     |                    |
|                  |                      |                                     |                   |               |              |            |             |            |              |   |       |   |     |                    |
|                  |                      |                                     |                   |               |              |            |             |            |              |   |       |   |     |                    |
|                  |                      |                                     |                   |               |              |            |             |            |              |   |       |   |     |                    |

ةديعبلاو ةيلحملا راودألا ضرع متي ،لاع رفوت نيوكت ةلاح يف:

| cisco    | Firepowe<br>System / Inte | gration / H | gement Center<br>igh Availability | ۹          | Overview   | Analysis                | Policies          | Devices  | Objects         | AMP      | Intelligence                            | Deploy               | ¢ 🧠         | Ø Global \ admin ▼ |
|----------|---------------------------|-------------|-----------------------------------|------------|------------|-------------------------|-------------------|----------|-----------------|----------|-----------------------------------------|----------------------|-------------|--------------------|
| Cloud Se | ervices R                 | tealms      | Identity Sources                  | High Ava   | ailability | eStreamer               | Host Input Cl     | ient Sma | art Software Sa | itellite |                                         |                      |             | Peer Manager       |
|          |                           |             |                                   |            |            |                         |                   |          | (               | 🤹 Swite  | ch Peer Roles 🧔 🖗 Bro                   | ak HA                | II Pause S  | ynchronization     |
|          | Summary                   | 1           |                                   |            |            |                         |                   | 5        | System Stat     | us       |                                         |                      |             |                    |
|          | Status                    |             |                                   | 0          | Synchronia | zation task is in       | progress          |          |                 |          | Local<br>Active - Primary               | F                    | temote      | ITV.               |
|          | Synchroniza               | ation       |                                   |            |            |                         | 🖉 ок              |          |                 |          | (10.122.148.122)                        | (10.1                | 22.148.123) |                    |
|          | Active Syst               | em          |                                   |            |            | 10.122                  | .148.122          |          | Operating Syst  | em       | Fire Linux OS 7.1.0                     | Fire Li              | nux OS 7.1. | 0                  |
|          |                           |             | (HA synch                         | ronization | time : Mon | May 23 15:09:           | 36 2022 )         |          | Software Versi  | on       | 7.1.0-90                                | 7.                   | 1.0-90      |                    |
|          | Standby Sy                | stem        | ( HA synch                        | ronization | time : Mon | 10.122<br>May 23 15:25: | 148.123 (14 2022) | I        | Model           |          | Cisco Firepower Manageme<br>Center 4600 | ent Cisco<br>Managem | ent Center  | 4600               |
|          |                           |             |                                   |            |            |                         |                   |          |                 |          |                                         |                      |             |                    |
|          |                           |             |                                   |            |            |                         |                   |          |                 |          |                                         |                      |             |                    |

#### FMC رماوأ رطس ةەجاو

ان رماوألا رطس ةمجاو ىلع متلاحو رفوتلا يلاع FMC نيوكت نم ققحتلل تاوطخلا مذه عبتا (CLI) لماوألا رطس ةمجاو ىل

.مكحتلا ةدحو لاصتا وأ SSH ربع FMC يلإ لوصولا 1.

2. رمألا ليغشتب مق مث expert رمألا ليغشتب مق ع: sudo su:

> expert
 admin@fmc1:~\$ sudo su
 Password:
 Last login: Sat May 21 21:18:52 UTC 2022 on pts/0
 fmc1:/Volume/home/admin#
 3. مدع ةلاح يف troubleshooting\_hadc.pl ددحو 1 show ha info of FMC. مدع ةلاح يف

2 Execute Sybase DBPing Show Arbiter Status 3 4 Check Peer Connectivity 5 Print Messages of AQ Task Show FMC HA Operations History (ASC order) 6 Dump To File: FMC HA Operations History (ASC order) 7 8 Last Successful Periodic Sync Time (When it completed) 9 Print HA Status Messages 10 Compare active and standby device list 11 Check manager status of standby missing devices 12 Check critical PM processes details 13 Help 0 Exit Enter choice: 1 HA Enabled: No جارخإلاا اذه ضرع متي ،يلاعلا رفوتلا نيوكت ةلاح يف: fmc1:/Volume/home/admin# troubleshoot\_HADC.pl 1 Show HA Info Of FMC 2 Execute Sybase DBPing 3 Show Arbiter Status 4 Check Peer Connectivity 5 Print Messages of AQ Task 6 Show FMC HA Operations History (ASC order) 7 Dump To File: FMC HA Operations History (ASC order) 8 Help Enter choice: 1 HA Enabled: Yes This FMC Role In HA: Active - Primary Status out put: vmsDbEngine (system,gui) - Running 29061 In vmsDbEngineStatus(): vmsDbEngine process is running at /usr/local/sf/lib/perl/5.24.4/SF/Synchronize/HADC.pm line 3471. Sybase Process: Running (vmsDbEngine, theSybase PM Process is Running) Sybase Database Connectivity: Accepting DB Connections. Sybase Database Name: csm\_primary Sybase Role: Active

ةيلامل اقرادإلا يف مكحتلا ةدحو رودل نوكي نأ نكمي ،رفاوتلا يلاع نيوكت يف :**قظحالم** (FMC) وأ activ**eدادعتسالا** قلاحو ،**يوناث** وأ **يساسأ** رود

#### **FMC REST-API**

ربع ەتلاحو ريوطتلل ةيلباقلاو رفوتلا يلاع FMC نيوكت نم ققحتلل تاوطخلا ەذە عبتا FMC REST-API. مادختسإ متي ،لاثملا اذه يف REST-API. ليمع مادختس

:زيمم ةقداصم زمر بلط

```
# curl -s -k -v -X POST 'https://192.0.2.1/api/fmc_platform/v1/auth/generatetoken' -H
'Authentication: Basic' -u 'admin:Cisco123' | grep -i X-auth-access-token
... < X-auth-access-token: 5d817ef7-f12f-4dae-b0c0-cd742d3bd2eb
2. إن من المالية في في مرمال المالية إن المالية المالية
```

```
# curl -s -k -X 'GET' 'https://192.0.2.1/api/fmc_platform/v1/info/domain' -H 'accept:
application/json' -H 'X-auth-access-token: 5d817ef7-f12f-4dae-b0c0-cd742d3bd2eb' | python -m
json.tool
     "items": [
{
       {
           "name": "Global",
           "type": "Domain",
           "uuid": "e276abec-e0f2-11e3-8169-6d9ed49b625f"
       },
       {
           "name": "Global/LAB2",
           "type": "Domain",
           "uuid": "84cc4afe-02bc-b80a-4b09-0000000000"
       },
       {
           "name": "Global/TEST1",
           "type": "Domain",
           "uuid": "ef0cf3e9-bb07-8f66-5c4e-00000000001"
       },
       {
           "name": "Global/TEST2",
           "type": "Domain",
           "uuid": "341a8f03-f831-c364-b751-00000000001"
       }
   ],
   "links": {
       "self": "https://192.0.2.1/api/fmc_platform/v1/info/domain?offset=0&limit=25"
   },
   "paging": {
       "count": 4,
       "limit": 25,
       "offset": 0,
       "pages": 1
   }
}
```

جارخإلا قيسنتل رماوألا ةلسلس نم "**python -m json.tool |** ءزجلا مادختسإ متي :**قظحال م** يرايتخإ وهو JSON طمنب.

:مالعتسالا اذه يف يمومعلا لاجملاب صاخلا UUID مدختساً .3

```
# curl -s -k -X 'GET' 'https://192.0.2.1/api/fmc_config/v1/domain/e276abec-e0f2-11e3-8169-
6d9ed49b625f/integration/fmchastatuses' -H 'accept: application/json' -H 'X-auth-access-token:
5d817ef7-f12f-4dae-b0c0-cd742d3bd2eb' | python -m json.tool
جارخإلا اذه ضرع متي ،يلاعل رفوتلا نيوكت مدع ةلاح يف
```

```
"items": [
       {
           "fmcPrimary": {
               "ipAddress": "192.0.2.1",
               "role": "Active",
               "uuid": "de7bfc10-13b5-11ec-afaf-a0f8cf9ccb46"
           },
           "fmcSecondary": {
               "ipAddress": "192.0.2.2",
               "role": "Standby",
               "uuid": "a2de9750-4635-11ec-b56d-201c961a3600"
           },
           "haStatusMessages": [
               "Healthy"
           ],
           "id": "de7bfc10-13b5-11ec-afaf-a0f8cf9ccb46",
           "overallStatus": "GOOD",
           "syncStatus": "GOOD",
           "type": "FMCHAStatus"
       }
   ],
   "links": {
       "self": "https://192.0.2.1/api/fmc_config/v1/domain/e276abec-e0f2-11e3-8169-
6d9ed49b625f/integration/fmchastatuses?offset=0&limit=25"
   },
   "paging": {
      "count": 1,
       "limit": 25,
       "offset": 0,
       "pages": 1
   }
}
```

#### اهحالصاٍو FMC ءاطخأ فاشكتسأ فلم

```
اءاطخأ فاشكتسأ فلم يف ەتلاحو رفوتلا يلاع FMC نيوكت نم ققحتلل تاوطخلا ەذە عبتا
FMC الصاو :
```

```
1. دلجملا ىل لى القتناو المحالصاو ءاطخالا فاشكتسا فلم حتفا
<date>—xxxxx/command-output
```

2. فلملا حتفا usr-local-sf-bin-troubleshooting\_hadc.pl -a.output:

```
جارخإلا اذه ضرع متي ،يلاعلا رفوتلا نيوكت مدع ةلاح يف:
```

```
# pwd
/var/tmp/results-05-06-2022--199172/command-outputs
# cat "usr-local-sf-bin-troubleshoot_HADC.pl -a.output"
Output of /usr/local/sf/bin/troubleshoot_HADC.pl -a:
$VAR1 = [
        'Mirror Server => csmEng',
          'rcode' => 0,
          'stderr' => undef,
          'stdout' => 'SQL Anywhere Server Ping Utility Version 17.0.10.5745
         Property
                                 Value
Type
         _____
_____
                                  ------
Database MirrorRole
                                 NULL
Database MirrorState
                                 NULL
```

Database PartnerState NULL Database ArbiterState NULT Server ServerName csmEng Ping database successful. } ]; (system, qui) - Waiting HA Enabled: No Sybase Database Name: csmEng Arbiter Not Running On This FMC. Not In HA جارخإلا اذه ضرع متي ،يلاعلا رفوتلا نيوكت ةلاح يف: # pwd /var/tmp/results-05-06-2022--199172/command-outputs # cat "usr-local-sf-bin-troubleshoot HADC.pl -a.output" Output of /usr/local/sf/bin/troubleshoot\_HADC.pl -a: Status out put: vmsDbEngine (system,gui) - Running 9399 In vmsDbEngineStatus(): vmsDbEngine process is running at /usr/local/sf/lib/perl/5.24.4/SF/Synchronize/HADC.pm line 3471. \$VAR1 = [ 'Mirror Server => csm\_primary', { 'stderr' => undef, 'stdout' => 'SQL Anywhere Server Ping Utility Version 17.0.10.5745 Type Property Value -----------Database MirrorRole primary Database MirrorState synchronizing Database PartnerState connected Database ArbiterState connected Server ServerName csm\_primary Ping database successful. ۰, 'rcode' => 0 } ]; (system,gui) - Running 8185 . . . HA Enabled: Yes This FMC Role In HA: Active - Primary Sybase Process: Running (vmsDbEngine, theSybase PM Process is Running) Sybase Database Connectivity: Accepting DB Connections. Sybase Database Name: csm\_primary Sybase Role: Active Sybase Database Name: csm\_primary Arbiter Running On This FMC. Peer Is Connected FDM ل ةيلاعلا ةحاتإلا

:تارايخلا هذه مادختساب FDM ل يلاعلا رفوتلا ةلاحو نيوكت نم ققحتلا نكمي

FDM مدختسم ةەجاو •

FDM REST تاقيبطت ةجمرب ةهجاو بلط •

- FTD يف رماوألا رطس ةەجاو •
- FTD SNMP عالطتسإ •
- اهحالصإو FTD ءاطخأ فاشكتسأ فلم •

#### FDM مدختسم ةەجاو

نيوكت نم ققحت ،FDM مدختسم ةهجاو ىلع متلاحو رفوتلا يلاع FDM نيوكت نم ققحتلل **ةميق نيوكت متي ال ،يلاعلا رفوتلا نيوكت مدع ةلاح يف .**ةيسيئرلا ةحفصلا ىلع **يلاعلا** ي**لاعل رفوتل**ا:

| Firepower Device Manager                                                                                                    | Monitoring Policies Objects                                              | vvice: FPR1120-1                                                                                        | admin                                                                                           |  |  |  |  |  |  |  |
|----------------------------------------------------------------------------------------------------|--------------------------------------------------------------------------|----------------------------------------------------------------------------------------------------|-------------------------------------------------------------------------------------------------|--|--|--|--|--|--|--|
| Model<br>Cisco Firepower 1120 Thre                                                                                                    | Software VDB Intrusion Rule U<br>at Defense 7.1.0-90 354.0 20220519-1110 | pdate Cloud Services High Availabil<br>S Not Registered   Register Not Configure                        | ity 🕖<br>ed CONFIGURE                                                                           |  |  |  |  |  |  |  |
| Inside Network         Inside Network         Insid |                                                                          |                                                                                                    |                                                                                                 |  |  |  |  |  |  |  |
| Interfaces<br>Connected<br>Enabled 3 of 13<br>View All Interfaces                                                                                                    | Routing There are no static routes yet View Configuration                | Updates<br>Geolocation, Rule, VDB, System Upgrade,<br>Security Intelligence Feeds<br>View Configuration | System Settings<br>Management Access<br>Logging Settings<br>DHCP Server / Relay<br>DDNS Service |  |  |  |  |  |  |  |
| Smart License<br>Evaluation expires in 89 days<br>View Configuration                                                                                                    | Backup and Restore                                                       | Troubleshoot<br>No files created yet<br>REQUEST FILE TO BE CREATED                                      | Management Interface<br>Hostname<br>Time Services<br>See more                                   |  |  |  |  |  |  |  |

ةيلحملا ريظنلا تادحو راودأو نيوكت ضرع متي ،قئافلا رفوتلا ةزيم نيوكت ةلاح يف لاطعألا ىلع بلغتلل ةديعبلاو:

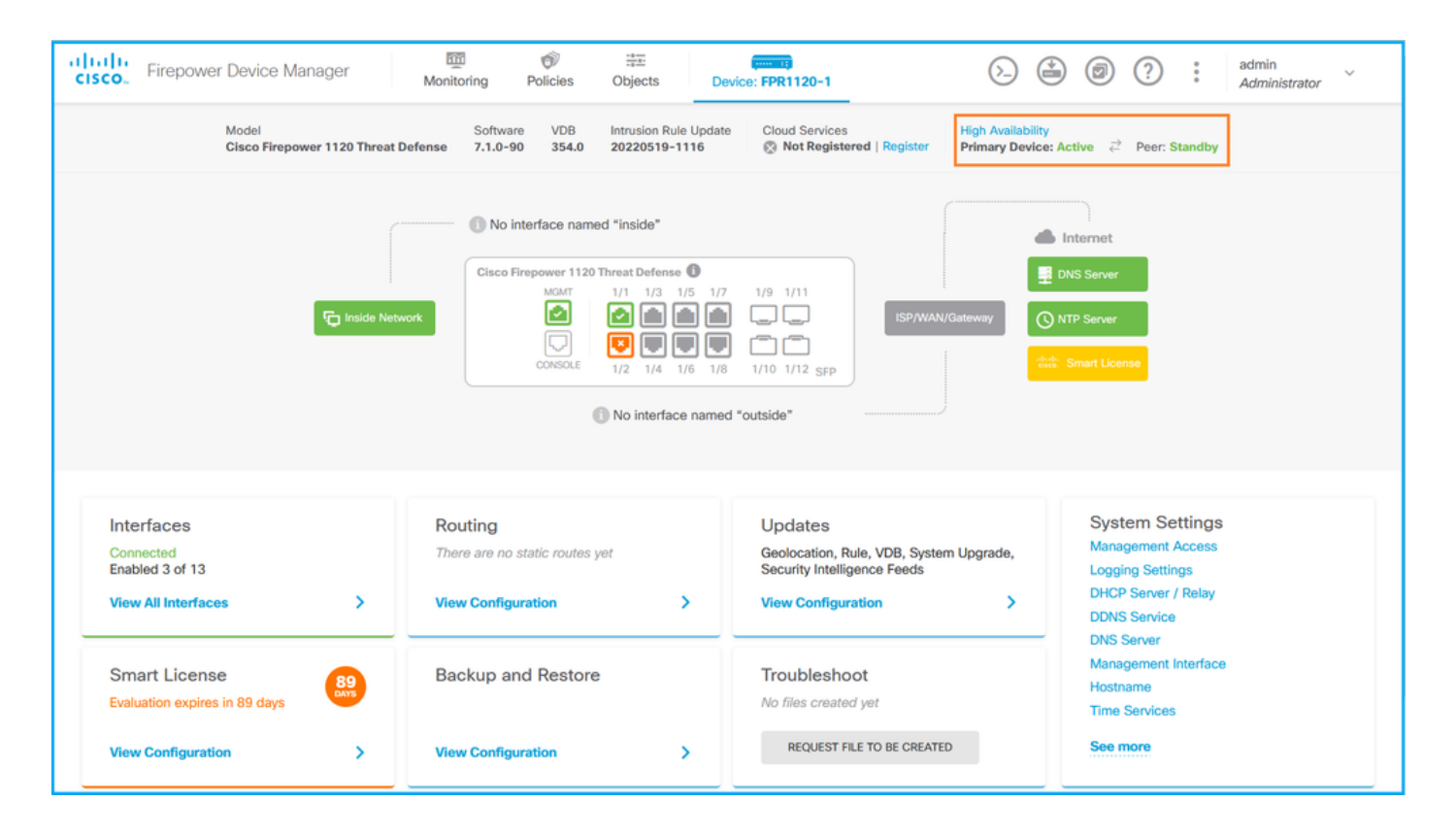

#### **FDM REST-API**

انيوكت نم ققحتلل تاوطخلا هذه عبتا FDM REST-API. بلط ربع متلاحو رفوتلا يلاع FDM مادختسإ FDM REST-API. بلط ربع متلاح مادختس

```
:زيمم ةقداصم زمر بلط 1
```

# curl -k -X POST --header 'Content-Type: application/json' --header 'Accept: application/json' -d '{ "grant\_type": "password", "username": "admin", "password": "Cisco123" }' 'https://192.0.2.3/api/fdm/latest/fdm/token' {

"access\_token":

"eyJhbGciOiJIUzI1NiJ9.eyJpYXQiOjE2NTMyMDg1MjgsInN1YiI6ImFkbWluIiwianRpIjoiMjI1YWRhZWMtZDlhYS0 xMWVjLWE5MmEtMjk4YjRjZTUxNmJjIiwibmJmIjoxNjUzMjA4NTI4LCJleHAiOjE2NTMyMTAzMjgsInJlZnJlc2hUb2tlbkV 4cGlyZXNBdCI6MTY1MzIxMDkyODU2OSwidG9rZW5UeXBlIjoiSldUX0FjY2VzcyIsInVzZXJVdWlkIjoiYTNmZDA3ZjMtZDg xZS0xMWVjLWE5MmEtYzk5N2UxNDcyNTM0IiwidXNlclJvbGUiOiJST0xFX0FETUlOIiwib3JpZ2luIjoicGFzc3dvcmQiLCJ 1c2VybmFtZSI6ImFkbWluIn0.ai3LUbnsLOJTN6exKOANsEG5qTD6L-ANd\_1V6TbFe6M",

```
"expires_in": 1800,
```

"refresh\_expires\_in": 2400,

```
"refresh_token":
```

"eyJhbGciOiJIUzI1NiJ9.eyJpYXQiOjE2NTIzOTQxNjksInN1YiI6ImFkbWluIiwianRpIjoiMGUONGIxYzQtZDIOMi0xMW VjLTk4ZWMtYTllOTlkZGMwN2Y0IiwibmJmIjoxNjUyMzk0MTY5LCJleHAiOjE2NTIzOTY1NjksImFjY2Vzc1Rva2VuRXhwaX Jlc0F0IjoxNjUyMzk1OTY5MDcwLCJyZWZyZXNoQ291bnQiOi0xLCJ0b2tlblR5cGUiOiJKV1RfUmVmcmVzaCIsInVzZXJVdW lkIjoiYTU3ZGVmMjgtY2M3MC0xMWVjLTk4ZWMtZjk4ODExNjNjZWIwIiwidXNlclJvbGUiOiJST0xFX0FETUlOIiwib3JpZ2 luIjoicGFzc3dvcmQiLCJ1c2VybmFtZSI6ImFkbWluIn0.Avga0-isDjQB527d3QWZQb7AS4a9ea5wlbYUn-A9aPw", "token\_type": "Bearer"

```
اذه يف لوصولل زيمملا زمرلا ةميق مدختساً ،يلاعلا رفوتلا نيوكت نم ققحتلل .
2. اذه يف لوصولل زيمملا زمرلا ةميق مدختساً ،يلاعلا رفوتلا نيوكت نم ققحتلل.
مالعتسالا
```

# curl -s -k -X GET -H 'Accept: application/json' -H 'Authorization: Bearer eyJhbGciOiJIUzI1NiJ9.eyJpYXQiOjE2NTMyMDg1MjgsInN1YiI6ImFkbWluIiwianRpIjoiMjI1YWRhZWMtZDlhYS0xMWV jLWE5MmEtMjk4YjRjZTUxNmJjIiwibmJmIjoxNjUzMjA4NTI4LCJleHAiOjE2NTMyMTAzMjgsInJlZnJlc2hUb2tlbkV4cGl

```
yZXNBdCl6MTY1MzIxMDkyODU2OSwidG9rZW5UeXBlIjoiSldUX0FjY2VzcyIsInVzZXJVdWlkIjoiYTNmZDA3ZjMtZDgxZS0
xMWVjLWE5MmEtYzk5N2UxNDcyNTM0IiwidXNlclJvbGUiOiJST0xFX0FETUlOIiwib3JpZ2luIjoicGFzc3dvcmQiLCJ1c2V
ybmFtZSI6ImFkbWluIn0.ai3LUbnsLOJTN6exKOANsEG5qTD6L-ANd_1V6TbFe6M'
'https://192.0.2.3/api/fdm/v6/devices/default/ha/configurations'
```

جارخإلا اذه ضرع متي ،يلاعلا رفوتلا نيوكت مدع ةلاح يف:

```
{
 "items": [
   {
     "version": "issgb3rw2lixf",
     "name": "HA",
     "nodeRole": null,
     "failoverInterface": null,
     "failoverName": null,
     "primaryFailoverIPv4": null,
     "secondaryFailoverIPv4": null,
     "primaryFailoverIPv6": null,
     "secondaryFailoverIPv6": null,
     "statefulFailoverInterface": null,
     "statefulFailoverName": null,
     "primaryStatefulFailoverIPv4": null,
     "secondaryStatefulFailoverIPv4": null,
     "primaryStatefulFailoverIPv6": null,
     "secondaryStatefulFailoverIPv6": null,
     "sharedKey": null,
     "id": "76ha83ga-c872-11f2-8be8-8e45bb1943c0",
     "type": "haconfiguration",
     "links": {
       "self": "https://192.0.2.2/api/fdm/v6/devices/default/ha/configurations/76ha83ga-c872-
11f2-8be8-8e45bb1943c0"
     }
  }
 ],
 "paging": {
  "prev": [],
  "next": [],
   "limit": 10,
   "offset": 0,
   "count": 1,
   "pages": 0
 }
}
جارخإلاا اذه ضرع متي ،يلاعلا رفوتلا نيوكت ةلاح يف:
{
 "items": [
   {
     "version": "issgb3rw2lixf",
      "name": "HA",
      "nodeRole": "HA_PRIMARY",
     "failoverInterface": {
      "version": "ezzafxo5ccti3",
       "name": "",
       "hardwareName": "Ethernet1/1",
       "id": "8d6c41df-3e5f-465b-8e5a-d336b282f93f",
       "type": "physicalinterface"
     },
:مالعتسالا اذه مدختساً ،يلاعلا رفوتلا ةلاح نم قوّحتلل .3
```

# curl -s -k -X GET -H 'Accept: application/json' -H 'Authorization: Bearer eyJhbGciOiJIUzI1NiJ9.eyJpYXQiOjE2NTMyMDg1MjgsInN1YiI6ImFkbWluIiwianRpIjoiMjI1YWRhZWMtZDlhYS0xMWV jLWE5MmEtMjk4YjRjZTUxNmJjIiwibmJmIjoxNjUzMjA4NTI4LCJleHAiOjE2NTMyMTAzMjgsInJlZnJlc2hUb2tlbkV4cGl yZXNBdCI6MTY1MzIxMDkyODU2OSwidG9rZW5UeXBlIjoiSldUX0FjY2VzcyIsInVzZXJVdWlkIjoiYTNmzDA3ZjMtZDgxZS0 xMWVjLWE5MmEtYzk5N2UxNDcyNTM0IiwidXNlclJvbGUiOiJST0xFX0FETUlOIiwib3JpZ2luIjoicGFzc3dvcmQiLCJ1c2V ybmFtZSI6ImFkbWluIn0.ai3LUbnsLOJTN6exKOANsEG5qTD6L-ANd\_1V6TbFe6M'

'https://192.0.2.3/api/fdm/v6/devices/default/operational/ha/status/default'

```
جارخإلا اذه ضرع متي ،يلاعلا رفوتلا نيوكت مدع ةلاح يف
```

```
{
   "nodeRole" : null,
   "nodeState" : "SINGLE_NODE",
   "peerNodeState" : "HA_UNKNOWN_NODE",
   "configStatus" : "UNKNOWN",
   "haHealthStatus" : "HEALTHY",
   "disabledReason" : "",
   "disabledTimestamp" : null,
   "id" : "default",
   "type" : "hastatus",
   "links" : {
        "self" : "https://192.0.2.3/api/fdm/v6/devices/default/operational/ha/status/default"
   }
}
```

```
جارخإلاا اذه ضرع متي ،يلاعلا رفوتلا نيوكت ةلاح يف:
```

```
{
  "nodeRole": "HA_PRIMARY",
  "nodeState": "HA_ACTIVE_NODE",
  "peerNodeState": "HA_STANDBY_NODE",
  "configStatus": "IN_SYNC",
  "haHealthStatus": "HEALTHY",
  "disabledReason": "",
  "disabledTimestamp": "",
  "id": "default",
  "type": "hastatus",
  "links": {
    "self": "https://192.0.2.3/api/fdm/v6/devices/default/operational/ha/status/default"
  }
}
```

#### FTD يف رماوألا رطس ةەجاو

مسقلا يف ةدراولا تاوطخلا عبتا.

#### FTD SNMP عالطتسا

مسقلا يف ةدراولا تاوطخلا عبتا.

#### اهحالصإو FTD ءاطخأ فاشكتسأ فلم

مسقلا يف ةدراولا تاوطخلا عبتا.

#### FTD جمانرب يف ةلەذم ريوطت ةيلباقو قئاف رفوت

هذه مادختساب ريوطتلل ةيلباقلاو رفوتلا يلاع FTD نيوكتو ةلاح نم ققحتلا نكمي تارايخلا:

- FTD يف رماوألا رطس ةەجاو •
- FTD SNMP
- اهحالصإو FTD ءاطخأ فاشكتسأ فلم •
- FMC مدختسم ةەجاو •
- FMC REST-API
- FDM مدختسم ةەجاو •
- FDM REST-API
- FCM مدختسم ةەجاو •
- Fxos نم (CLI) رماوألاً رطس ةهجاو •
- FXOS REST-API
- فلم FXOS Chassis Show-tech

## FTD يف رماوألا رطس ةەجاو

ىلع ەتلاحو ريوطتلل ةيلباقلاو رفوتلا يلاع FTD نيوكت نم ققحتلل تاوطخلا ەذە عبتا يف رماوألا رطس ةەچاو FTD:

عم قفاوتي امب FTD ب ةصاخلا (CLI) رماوألا رطس ةمجاو ىلإ لوصولل تارايخلا مذه مدختسأ .1 رشنلا عضوو يساسألا ماظنلا:

- ةيساسألا ةمظنألاا عيمج FTD دلإ رشابملا SSH لوصو •
- نم (CLI) مكحت ةدحول (FXOS (Firepower 1000/2100/3100) من رمألاا **لاصتا** ل
- ليغشتلا ماظن (CLI) رماوألا ربع FXOS ليغشتلا ماظن (CLI) رماوأ رطس ةمجاو نم لوصولًا 4100/9300):

مث ،ةحتفلا فرعم x لثمي ثيح **،[telnet]مكحتلا ةدحو] <x> ةيطمنلا ةدحولا ليصوتب مق** تاليثملا ددعتم رشنلل طقف ةلص اذ ليثملا نوكي ثيح **،[thd [instance ليصوتب مق** 

• رشابملا لوصولا نكمي ،ةيضارتفالا (FTD) ةعرسلا قئاف لاسرالا ةمظنأل ةبسنلاب جمانرب نم مكحتلا ةدحو لوصو وأ (FTD) ةعرسلا قئاف لاسرالا جمانرب ىلإ SSH يل hypervisor ةباحسلا مدختسم ةهجاو وأ

2. رماوأ ليغشتب مق FTD، لشف زواجت ةلاحو نيوكت نم ققحتلا لجأ نم Show running-config وماوأ ليغشتب مق Show fail over وعام show fail over وال رطس ةمجاو ىلع

جارخإلا اذه ضرع متي ،لشفلا زواجت نيوكت مدع ةلاح يف:

> show running-config failover
no failover
>show failover state
State Last Failure Reason Date/Time
This host - Secondary
Disabled None
Other host - Primary
Not Detected None
====Configuration State===
===Communication State==

جارخإلا اذه ضرع متي ،لشفلا زواجت نيوكت ةلاح يف:

> show running-config failover
failover failover lan unit primary
failover lan interface failover-link Ethernet1/1
failover replication http
failover link failover-link Ethernet1/1
failover interface ip failover-link 10.30.34.2 255.255.0 standby 10.30.34.3

| <pre>&gt;show failov</pre> | er state       | state               |                          |  |  |  |  |  |  |
|----------------------------|----------------|---------------------|--------------------------|--|--|--|--|--|--|
|                            | State          | Last Failure Reason | Date/Time                |  |  |  |  |  |  |
| This host -                | Primary        |                     |                          |  |  |  |  |  |  |
|                            | Active         | None                |                          |  |  |  |  |  |  |
| Other host -               | Secondary      |                     |                          |  |  |  |  |  |  |
|                            | Standby Ready  | Comm Failure        | 09:21:50 UTC May 22 2022 |  |  |  |  |  |  |
| ====Configur               | ation State=== |                     |                          |  |  |  |  |  |  |
| Sync                       | Done           |                     |                          |  |  |  |  |  |  |
| ====Communic               | ation State=== |                     |                          |  |  |  |  |  |  |
| Mac s                      | et             |                     |                          |  |  |  |  |  |  |

3. رماوألا ليغشتب مق ،اەتلاحو FTD ةعومجم نيوكت نم ققحتلل show running-config cluster ومجم نيوكت نم ققحتلل show cluster info وماوألا رطس ةمجاو يلع

جارخإلاا اذه ضرع متي ،ةعومجملا ماظن نيوكت مدع ةلاح يف:

> show running-config cluster >show cluster info Clustering is not configured جارخإلا اذه ضرع متي ،ةعومجملا ماظن نيوكت ةلاح يف

```
> show running-config cluster
cluster group ftd_cluster1
key *****
local-unit unit-1-1
cluster-interface Port-channel48.204 ip 10.173.1.1 255.255.0.0
priority 9
health-check holdtime 3
health-check data-interface auto-rejoin 3 5 2
health-check cluster-interface auto-rejoin unlimited 5 1
health-check system auto-rejoin 3 5 2
health-check monitor-interface debounce-time 500
site-id 1
no unit join-acceleration
enable
```

```
> show cluster info
Cluster ftd_cluster1: On
   Interface mode: spanned
Cluster Member Limit : 16
   This is "unit-1-1" in state MASTER
                : 0
       ID
       Site ID : 1
       Version
                : 9.17(1)
       Serial No.: FLM1949C5RR6HE
       CCL IP : 10.173.1.1
       CCL MAC : 0015.c500.018f
                : FPR4K-SM-24
       Module
       Resource : 20 cores / 44018 MB RAM
       Last join : 13:53:52 UTC May 20 2022
       Last leave: N/A
```

Other members in the cluster:

```
Unit "unit-2-1" in state SLAVE
ID : 1
Site ID : 1
Version : 9.17(1)
Serial No.: FLM2108V9YG7S1
CCL IP : 10.173.2.1
CCL MAC : 0015.c500.028f
Module : FPR4K-SM-24
Resource : 20 cores / 44018 MB RAM
Last join : 14:02:46 UTC May 20 2022
Last leave: 14:02:31 UTC May 20 2022
```

اهسفن يه **مكحتاا رصنع**و **ةيسيئراا** راودالاا :**ةظحالم**.

#### **FTD SNMP**

ربع ريوطتلل ةيلباقلاو رفوتلا ةيلاع FTD ةلاحو ةئيەت نم ققحتلل تاوطخلا ەذە عبتا لوكوتورب SNMP:

- ى وكت نم دكأت .1 SNMP ى م رادملا FTD جمانرب ىل على المنيكمتو SNMP ني وكت نم دكأت .1 تاوطخ ىل على لوصحلل <u>SNMP مل عامحال و مئاطخاً فاشكتساو SNMP ني وكت</u> <u>ىل عجرا ،</u>FMC تطساوب رادملا FTD جمانرب ىل ع لوصحلل .ني وكتلا مزمجاً مزمجاً
- OID عالطتساب مق ،FTD لشف زواجت ةلاحو نيوكت نم ققحتلل .2 .1.3.6.1.4.1.9.147.1.2.1.1.1.

جارخإلاا اذه ضرع متي ،لشفلا زواجت نيوكت مدع ةلاح يف:

```
# snmpwalk -v2c -c ciscol23 -On 192.0.2.5 .1.3.6.1.4.1.9.9.147.1.2.1.1.1

SNMPv2-SMI::enterprises.9.9.147.1.2.1.1.1.2.4 = STRING: "Failover LAN Interface"

SNMPv2-SMI::enterprises.9.9.147.1.2.1.1.1.2.6 = STRING: "Primary unit"

SNMPv2-SMI::enterprises.9.9.147.1.2.1.1.1.2.7 = STRING: "Secondary unit (this device)"

SNMPv2-SMI::enterprises.9.9.147.1.2.1.1.1.3.4 = INTEGER: 3

SNMPv2-SMI::enterprises.9.9.147.1.2.1.1.1.3.6 = INTEGER: 3

SNMPv2-SMI::enterprises.9.9.147.1.2.1.1.1.3.7 = INTEGER: 3

SNMPv2-SMI::enterprises.9.9.147.1.2.1.1.1.4.4 = STRING: "not Configured"

SNMPv2-SMI::enterprises.9.9.147.1.2.1.1.1.4.6 = STRING: "Failover Off"

SNMPv2-SMI::enterprises.9.9.147.1.2.1.1.1.4.7 = STRING: "Failover Off"

SNMPv2-SMI::enterprises.9.9.147.1.2.1.1.1.4.7 = STRING: "Failover Off"

SNMPv2-SMI::enterprises.9.9.147.1.2.1.1.1.4.7 = STRING: "Failover Off"

SNMPv2-SMI::enterprises.9.9.147.1.2.1.1.1.4.7 = STRING: "Failover Off"
```

```
      # snmpwalk -v2c -c cisco123 -On 192.0.2.5 .1.3.6.1.4.1.9.9.147.1.2.1.1.1

      SNMPv2-SMI::enterprises.9.9.147.1.2.1.1.1.2.4 = STRING: "Failover LAN Interface"

      SNMPv2-SMI::enterprises.9.9.147.1.2.1.1.1.2.6 = STRING: "Primary unit (this device)" <-- This</td>

      device is primary

      SNMPv2-SMI::enterprises.9.9.147.1.2.1.1.1.2.7 = STRING: "Secondary unit"

      SNMPv2-SMI::enterprises.9.9.147.1.2.1.1.1.3.4 = INTEGER: 2

      SNMPv2-SMI::enterprises.9.9.147.1.2.1.1.1.3.6 = INTEGER: 9

      SNMPv2-SMI::enterprises.9.9.147.1.2.1.1.1.3.7 = INTEGER: 10

      SNMPv2-SMI::enterprises.9.9.147.1.2.1.1.1.4.4 = STRING: "fover Ethernet1/2"

      SNMPv2-SMI::enterprises.9.9.147.1.2.1.1.1.4.6 = STRING: "Active unit"

      SNMPv2-SMI::enterprises.9.9.147.1.2.1.1.1.4.7 = STRING: "Journal of the street unit"

      *--

      Primary device is active

      SNMPv2-SMI::enterprises.9.9.147.1.2.1.1.1.4.7 = STRING: "Standby unit"
```

جارخإلاا اذه ضرع متي ،ةعومجملا ماظن نيوكت مدع ةلااح يف:

```
# snmpwalk -v2c -c cisco123 192.0.2.5 .1.3.6.1.4.1.9.9.491.1.8.1
SNMPv2-SMI::enterprises.9.9.491.1.8.1.1.0 = INTEGER: 0
جارخ ال اذه ضرع متي ،هنيكمت نود نكلو ةعومجملا ماظن نيوكت قلاح يف:
```

```
# snmpwalk -v2c -c cisco123 -On 192.0.2.7 .1.3.6.1.4.1.9.9.491.1.8.1
.1.3.6.1.4.1.9.9.491.1.8.1.1.0 = INTEGER: 0 <-- Cluster status, disabled
.1.3.6.1.4.1.9.9.491.1.8.1.3.0 = INTEGER: 1
.1.3.6.1.4.1.9.9.491.1.8.1.4.0 = INTEGER: 11
.1.3.6.1.4.1.9.9.491.1.8.1.5.0 = STRING: "ftd_cluster1" <-- Cluster group name
.1.3.6.1.4.1.9.9.491.1.8.1.6.0 = STRING: "unit-1-1" <-- Cluster unit name
.1.3.6.1.4.1.9.9.491.1.8.1.7.0 = INTEGER: 0 <-- Cluster unit ID
.1.3.6.1.4.1.9.9.491.1.8.1.8.0 = INTEGER: 1 <-- Cluster side ID
...</pre>
```

جارخإلا اذه ضرع متي ،ەليغشت ىوتسم ةدايزو ەنيكمتو ةعومجملا ماظن نيوكت ةلاح يف:

```
# snmpwalk -v2c -c cisco123 -On 192.0.2.7 .1.3.6.1.4.1.9.9.491.1.8.1
.1.3.6.1.4.1.9.9.491.1.8.1.1.0 = INTEGER: 1
                                                               <-- Cluster status, enabled
.1.3.6.1.4.1.9.9.491.1.8.1.2.0 = INTEGER: 1
.1.3.6.1.4.1.9.9.491.1.8.1.3.0 = INTEGER: 16
                                                               <-- Cluster unit state, control
unit
.1.3.6.1.4.1.9.9.491.1.8.1.4.0 = INTEGER: 10
.1.3.6.1.4.1.9.9.491.1.8.1.5.0 = STRING: "ftd_cluster1"
                                                              <-- Cluster group name
.1.3.6.1.4.1.9.9.491.1.8.1.6.0 = STRING: "unit-1-1"
                                                               <-- Cluster unit name
.1.3.6.1.4.1.9.9.491.1.8.1.7.0 = INTEGER: 0
                                                               <-- Cluster unit ID
.1.3.6.1.4.1.9.9.491.1.8.1.8.0 = INTEGER: 1
                                                               <-- Cluster side ID
. . .
```

ىل عجرا (OID) تېۋەلا فرعم فاصوأ لوح تامولعملا نم ديزم ىلع لوصحل <del>Cisco-Unified.</del> <u>Firewall-MIB</u>.

#### اهحالصإو FTD ءاطخأ فاشكتسأ فلم

فلم يف ريوطتلل ةيلباقلاو قئافلا رفوتلا ةلاحو نيوكت نم ققحتلل تاوطخلا هذه عبتا اهحالصاو FTD ءاطخاً فاشكتساً:

1. دلجملا ىل ل قان الفاشكتس فارم حتفا filename>-troubleshooting>.tar/results-<date>--troubleshooting

2. فلملا حتفا usr-local-sf-bin-sfcli.pl show\_tech\_support asa\_lina\_cli\_util.output:

# pwd
/ngfw/var/common/results-05-22-2022--102758/command-outputs
# cat 'usr-local-sf-bin-sfcli.pl show\_tech\_support asa\_lina\_cli\_util.output'
3. مسق نم ققرحت ،هتلاح ولشفلا زواجت نيوكت نم ققرحتلل.

جارخإلا اذه ضرع متي ،لشفلا زواجت نيوكت مدع ةلاح يف

----- show failover -----

Failover Off Failover unit Secondary Failover LAN Interface: not Configured Reconnect timeout 0:00:00 Unit Poll frequency 1 seconds, holdtime 15 seconds Interface Poll frequency 5 seconds, holdtime 25 seconds Interface Policy 1 Monitored Interfaces 3 of 1292 maximum MAC Address Move Notification Interval not set

جارخإلا اذه ضرع متي ،لشفلا زواجت نيوكت ةلاح يف

----- show failover -----Failover On Failover unit Primary Failover LAN Interface: fover Ethernet1/2 (up) Reconnect timeout 0:00:00 Unit Poll frequency 1 seconds, holdtime 15 seconds Interface Poll frequency 5 seconds, holdtime 25 seconds Interface Policy 1 Monitored Interfaces 1 of 1291 maximum MAC Address Move Notification Interval not set failover replication http Version: Ours 9.17(1), Mate 9.17(1) Serial Number: Ours FLM2006EN9UR93, Mate FLM2006EQFWAGG Last Failover at: 13:45:46 UTC May 20 2022 This host: Primary - Active Active time: 161681 (sec) slot 0: UCSB-B200-M3-U hw/sw rev (0.0/9.17(1)) status (Up Sys) Interface diagnostic (0.0.0.0): Normal (Waiting) slot 1: snort rev (1.0) status (up) slot 2: diskstatus rev (1.0) status (up) Other host: Secondary - Standby Ready Active time: 0 (sec) slot 0: UCSB-B200-M3-U hw/sw rev (0.0/9.17(1)) status (Up Sys) Interface diagnostic (0.0.0.0): Normal (Waiting) slot 1: snort rev (1.0) status (up) slot 2: diskstatus rev (1.0) status (up) ... 4. مسق عجار ،اەتلاحو FTD ةعومجم نيوكت نم ققرحتال show cluster info.

جارخإلاا اذه ضرع متي ،ةعومجملا ماظن نيوكت مدع ةلااح يف

------ show cluster info Clustering is not configured جارخإلا اذه ضرع متي ،ەنيكمتو ةعومجملا ماظن نيوكت ةلاح يف:

----- show cluster info -----Cluster ftd cluster1: On Interface mode: spanned Cluster Member Limit : 16 This is "unit-1-1" in state MASTER : 0 ID : 1 Site ID Version : 9.17(1) Serial No.: FLM1949C5RR6HE CCL IP : 10.173.1.1 CCL MAC : 0015.c500.018f Module : FPR4K-SM-24 Resource : 20 cores / 44018 MB RAM Last join : 13:53:52 UTC May 20 2022

```
Last leave: N/A
Other members in the cluster:
Unit "unit-2-1" in state SLAVE
ID : 1
Site ID : 1
Version : 9.17(1)
Serial No.: FLM2108V9YG7S1
CCL IP : 10.173.2.1
CCL MAC : 0015.c500.028f
Module : FPR4K-SM-24
Resource : 20 cores / 44018 MB RAM
Last join : 14:02:46 UTC May 20 2022
Last leave: 14:02:31 UTC May 20 2022
```

#### FMC مدختسم ةەجاو

ىلع ەتلاحو ريوطتلل ةيلباقلاو رفوتلا يلاع FTD نيوكت نم ققحتلل تاوطخلا ەذە عبتا مدختسم ةەجاو FMC:

:**قزەجألا قرادإ < قزەجألا** رتخأ

| CISCO Overview / Dashboards / Management Overview Analysis Policies                                                                                                    | Devices Objects AMP                                                                    | Intelligence                                                                                                | Deploy Q                                                                              | 🚱 🌣 🕜 Global \ admin 🔻 |
|----------------------------------------------------------------------------------------------------|----------------------------------------------------------------------------------------|----------------------------------------------------------------------------------------------------|---------------------------------------------------------------------------------------|------------------------|
| Name Access Controlled User Statistics Provides traffic and intrusion event statistics by user Apolication Statistics                                                                                                    | 2 Device Management<br>Device Upgrade<br>NAT<br>QoS<br>Platform Settings<br>FlexConfig | VPN<br>Site To Site<br>Remote Access<br>Dynamic Access Policy<br>Troubleshooting<br>Site to Site Monitoring | Troubleshoot<br>File Download<br>Threat Defense CL<br>Packet Tracer<br>Packet Capture | Create Dashboard       |
| Provides traffic and intrusion event statistics by application Application Statistics (7.1.0) Provides application statistics Connection Summary Provides tables and charts of the activity on your monitored network segment organized by different criteria | Certificates                                                                           | admin<br>admin                                                                                              | No N                                                                                  |                        |
| Detailed Dashboard<br>Provides a detailed view of activity on the appliance<br>Detailed Dashboard (7.0.0)<br>Provides a detailed view of activity on the appliance                                                                                            |                                                                                        | admin                                                                                                    | No N                                                                                  |                        |
| Files Dashboard<br>Provides an overview of Malware and File Events                                                                                                    |                                                                                        | admin                                                                                                    | No N                                                                                  | • • • • • • •          |
| Provides Security Intelligence statistics Summary Dashboard Provides a summary of activity on the appliance                                                                                                    |                                                                                        | admin                                                                                                    | No No                                                                                 |                        |

2. **ةيلاع** تاقصلملا عجار ،ريوطتلل ةيلباقلاو رفوتلا يلاع FTD نيوكت نم ققحتلل ليغشت متي ،امەنم يأ دوجو مدع ةلاح يف .**قعومجملا** وأ **رفوتلا** 

| alialia<br>cisco    | Firepower Management Center Or Devices / Device Management                                                                                                    | verview Analysis Pol    | icies D | Devices Objects AMP                                             |              | De                    | ploy Q 🍄 🌣 🙆 L | AB2 \ admin 🔻 |  |  |  |  |  |
|---------------------|----------------------------------------------------------------------------------------------------|-------------------------|---------|-----------------------------------------------------------------|--------------|-----------------------|----------------|---------------|--|--|--|--|--|
| View By:<br>All (5) | Domain         Community         Deployment History           All (5)              • Error (0)              • Warning (0)              • Offline (0)              • Deployment Pending (0)              • Upgrade (0)              • Snort 3 (5) <u>Add ▼</u> |                         |         |                                                                 |              |                       |                |               |  |  |  |  |  |
| Collapse            | M                                                                                                    |                         |         |                                                                 |              |                       |                |               |  |  |  |  |  |
|                     | lame                                                                                                    | Model                   | Version | Chassis                                                         | Licenses     | Access Control Policy | Group          |               |  |  |  |  |  |
| • ~                 | LAB2 (3)                                                                                                    |                         |         |                                                                 |              |                       |                |               |  |  |  |  |  |
|                     | <pre> v ftd_cluster1 (2) Cluster </pre>                                                                                                    |                         |         |                                                                 |              |                       |                | 1:            |  |  |  |  |  |
|                     | 10.62.148.188(Control) Snort 3<br>10.62.148.188 - Routed                                                                                                    | Firepower 4120 with FTD | 7.1.0   | IIII FP4120-5:443<br>Security Module - 1 (Container)            | Base, Threat | acp1                  |                | :             |  |  |  |  |  |
|                     | 10.62.148.191 Snort 3<br>10.62.148.191 - Routed                                                                                                    | Firepower 4120 with FTD | 7.1.0   | EXEC-FPR4100-6.cisco.com:443<br>Security Module - 1 (Container) | Base, Threat | acp1                  |                | :             |  |  |  |  |  |
|                     | ✓ ftd_ha<br>High Availability                                                                                                    |                         |         |                                                                 |              |                       |                | 1:            |  |  |  |  |  |
|                     | ftd_ha_1(Primary, Active) Snort 3<br>10.62.148.89 - Transparent                                                                                                    | Firepower 4150 with FTD | 7.1.0   | EXEC-FPR4100-3:443<br>Security Module - 1 (Container)           | Base, Threat | acp1                  |                | :             |  |  |  |  |  |
|                     | ftd_ha_2(Secondary, Standby) Snort 3<br>10.62.148.125 - Transparent                                                                                                    | Firepower 4150 with FTD | 7.1.0   | Empower-9300.cisco.com:443<br>Security Module - 1 (Container)   | Base, Threat | acp1                  |                | :             |  |  |  |  |  |
|                     | ftd_standalone Snort 3     10.62.148.181 - Routed                                                                                                    | Firepower 2120 with FTD | 7.1.0   | N/A                                                             | Base, Threat | acp1                  |                | 1:            |  |  |  |  |  |

ةعرسلا قىءاف لاسرالا جمانرب يف ريوطتلا ةيلباقو قىءافلا رفوتلا ةلاح نم ققحتلل .3 ماظن نم اءزج FTD نكي ملو رود كانه نكي مل اذإ .نيسوق نيب ةدحولا رود صحفب مق ،(FTD) لقتسم نيوكت يف (FTD) ةعرسلا قىءاف لاسرالا جمانرب لمعي ،لشف زواجت وأ ةعومجم.

| cisco D             | irepower Management Center Overv                                    | iew Analysis Pol               | icies D     | Pevices Objects AMP                                                  |              | De                    | ploy Q 🍄 🌣 🖉 L | AB2 \ admin 🔻 |
|---------------------|---------------------------------------------------------------------|--------------------------------|-------------|----------------------------------------------------------------------|--------------|-----------------------|----------------|---------------|
| View By:<br>All (5) | Domain                                                              | <ul> <li>Normal (5)</li> </ul> | loyment Per | nding (0) • Upgrade (0) • Snor                                       | t 3 (5)      |                       | Deploym        | ent History   |
| Collapse All        |                                                                     |                                |             |                                                                      |              |                       |                |               |
| Na                  | me                                                                  | Model                          | Version     | Chassis                                                              | Licenses     | Access Control Policy | Group          |               |
|                     | LAB2 (3)                                                            |                                |             |                                                                      |              |                       |                |               |
| •                   | ftd_cluster1 (2)<br>Cluster                                         |                                |             |                                                                      |              |                       |                | 1:            |
|                     | <b>10.62.148.188</b> (Control) Snort 3<br>10.62.148.188 - Routed    | Firepower 4120 with FTD        | 7.1.0       | EP4120-5:443<br>Security Module - 1 (Container)                      | Base, Threat | acp1                  |                | :             |
|                     | 10.62.148.191 Snort 3<br>10.62.148.191 - Routed                     | Firepower 4120 with FTD        | 7.1.0       | IIII KSEC-FPR4100-6.cisco.com:443<br>Security Module - 1 (Container) | Base, Threat | acp1                  |                | :             |
|                     | ftd_ha<br>High Availability                                         |                                |             |                                                                      |              |                       |                | 1:            |
|                     | ftd_ha_1(Primary, Active) Snort 3<br>10.62.148.89 - Transparent     | Firepower 4150 with FTD        | 7.1.0       | KSEC-FPR4100-3:443 Security Module - 1 (Container)                   | Base, Threat | acp1                  |                | :             |
|                     | ftd_ha_2(Secondary, Standby) Snort 3<br>10.62.148.125 - Transparent | Firepower 4150 with FTD        | 7.1.0       | Executive Module - 1 (Container)                                     | Base, Threat | acp1                  |                | :             |
| •                   | ftd_standalone Snort 3<br>10.62.148.181 - Routed                    | Firepower 2120 with FTD        | 7.1.0       | N/A                                                                  | Base, Threat | acp1                  |                | 1:            |
| -                   |                                                                     |                                |             |                                                                      |              |                       |                |               |

.طقف مكحتلا ةدجو رود رهظي ،ةعومجملا ةلاح يف :**ةظحالم** 

#### FMC REST API

قلباق ةزهجأ ءامسأ ftd\_ha\_1، ftd\_ha\_2، ftd\_standalone، ftd\_ha، ftc\_cluster1 دعت ،تاجرخملا هذه يف ةيلاع ةيلعفلا ةلاحلا وأ ةئيهتلا ىل عامسألا هذه ريشت ال .مدختسملا لبق نم نيوكتلل ريوطتلل ةيلباقلاو رفوتلا.

ربع ەتلاحو ريوطتلل ةيلباقلاو رفوتلا يلاع FTD نيوكت نم قرقحتلل تاوطخلا ەذە عبتا FMC REST-API. مادختسإ متي ،لاثملا اذه يف REST-API. ليمع مادختسا c**url**: :زيمم ةقداصم زمر بلط 1

# curl -s -k -v -X POST 'https://192.0.2.1/api/fmc\_platform/v1/auth/generatetoken' -H
'Authentication: Basic' -u 'admin:Cisco123' | grep -i X-auth-access-token
< X-auth-access-token: 5d817ef7-f12f-4dae-b0c0-cd742d3bd2eb</pre>

2. تامالعت المعن العن العن العن العن المعن عن المعن عن المعن عن العن عن عن العن عن المعن العن 2. تالجملا قمئاق دادرتسال مالعتسالا اذه يف زيمملا زمرلا مدختساً .قيمازلإ:

```
# curl -s -k -X 'GET' 'https://192.0.2.1/api/fmc platform/v1/info/domain' -H 'accept:
application/json' -H 'X-auth-access-token: 5d817ef7-f12f-4dae-b0c0-cd742d3bd2eb' | python -m
json.tool
{
  "items":
Γ
        {
            "name": "Global",
            "type": "Domain",
            "uuid": "e276abec-e0f2-11e3-8169-6d9ed49b625f"
        },
        {
            "name": "Global/LAB2",
           "type": "Domain",
            "uuid": "84cc4afe-02bc-b80a-4b09-00000000000"
        },
:ددحملا دحوملا زاهجلا فرعمو ةددحملا قزهجألا تالجس نع مالعتسالل لاجملل UUID مدختسأ .3
```

4. صاخلا UUID و لاجملاب صاخلا UUID مدختسأ ،لشفلا زواجت نيوكت نم ققحتلل مالعتسالا اذه يف 3 ةوطخلا نم ةيواحلا/زاهجلاب:

نم DeviceHAPair UID و لاجملاب صاخلا UUID مدختسأ ،لشفلا زواجت ةلاح نم ققحتلل .5

```
:مالعتسالا اذه يف 4 ةوطخلا
```

```
# curl -s -k -X GET 'https://192.0.2.1/api/fmc_config/v1/domain/84cc4afe-02bc-b80a-4b09-
00000000000/devicehapairs/ftddevicehapairs/eec3ddfc-d842-11ec-a15e-986001c83f2f' -H 'X-auth-
access-token: 5d817ef7-f12f-4dae-b0c0-cd742d3bd2eb' | python -m json.tool
       "primaryStatus": {
            "currentStatus": "Active",
            "device": {
                "id": "796eb8f8-d83b-11ec-941d-b9083eb612d8",
                "keepLocalEvents": false,
                "name": "ftd_ha_1"
            }
        },
        "secondaryStatus": {
            "currentStatus": "Standby",
            "device": {
                "id": "e60ca6d0-d83d-llec-b407-cdc91a553663",
                "keepLocalEvents": false,
                "name": "ftd_ha_2"
            }
        }
صاخلا UUID و لاجملاب صاخلا UUID مدختسأ ،ةعومجملا ماظن نيوكت نم ققحتلل .6
مالعتسالاً اذه يف 3 ةوطخلاً نم ةيواحلا/زاهجلاب:
# curl -s -k -X GET 'https://192.0.2.1/api/fmc_config/v1/domain/84cc4afe-02bc-b80a-4b09-
00000000000/devices/devicerecords/3344bc4a-d842-11ec-a995-817e361f7ea5' -H 'X-auth-access-
token: 5d817ef7-f12f-4dae-b0c0-cd742d3bd2eb' | python -m json.tool
                                         "id": "8e6188c2-d844-11ec-bdd1-6e8d3e226370",
       "containerDetails": {
            "links": {
                "self": "https://192.0.2.1/api/fmc_config/v1/domain/84cc4afe-02bc-b80a-4b09-
00000000000/deviceclusters/ftddevicecluster/8e6188c2-d844-11ec-bdd1-6e8d3e226370"
            },
            "name": "ftd_cluster1",
            "type": "DeviceCluster"
        },
  صاخلا UUID و لاجملاب صاخلا UUID مدختساً ،ةعومجملا ماظن ةلاح نم ققحتلل .7
     مالعتسالا اذه يف 6 ةوطخلا نم ةيواحلا/زاهجلات:
# curl -s -k -X GET 'https://192.0.2.1/api/fmc_config/v1/domain/84cc4afe-02bc-b80a-4b09-
00000000000/deviceclusters/ftddevicecluster/8e6188c2-d844-11ec-bdd1-6e8d3e226370' -H 'X-auth-
access-token: 5d817ef7-f12f-4dae-b0c0-cd742d3bd2eb' | python -m json.tool
{
    "controlDevice": {
        "deviceDetails": {
           "id": "3344bc4a-d842-11ec-a995-817e361f7ea5",
            "name": "10.62.148.188",
            "type": "Device"
        }
    },
    "dataDevices": [
        {
            "deviceDetails": {
                "id": "a7ba63cc-d842-11ec-be51-f3efcd7cd5e5",
```

"name": "10.62.148.191",

```
"type": "Device"

}

],

"id": "8e6188c2-d844-11ec-bdd1-6e8d3e226370",

"name": "ftd_cluster1",

"type": "DeviceCluster"

}
```

#### FDM مدختسم ةەجاو

مسقلا يف ةدراولا تاوطخلا عبتا.

#### **FDM REST-API**

مسقلا يف ةدراولا تاوطخلا عبتا.

#### FCM مدختسم ةەجاو

عضو يف ASA عم FirePOWER 2100 و FirePOWER 4100/9300 ىلع FCM مدختسم ةەجاو رفوتت يساسألا ماظنلا

ةەجاو ىلع FTD يف ريوطتلل ةيلباقلاو قىئافلا رفوتلا ةلاح نم قىقحتلل تاوطخلا ەذە عبتا مدختسم FCM:

ا ةزهجألا ةحفص يف **HA-ROLE** ةمس ةميق نم ققحت ،FTD لشف زواجت ةلاح نم ققحتلل .1 ةيقطنملا:

| Overview      | Interfaces                    | Logical Devices | Security Engine | Platform Settings                             |             |                                                                                                    |                         | System Tools Help admin |
|---------------|-------------------------------|-----------------|-----------------|-----------------------------------------------|-------------|----------------------------------------------------------------------------------------------------|-------------------------|-------------------------|
| Logical Devie | ce List                       |                 | (               | 1 Container instance) 77% (66 of 86) Cores Av | zailable    |                                                                                                    |                         | C Refresh Q Add •       |
| ftd1          |                               | S               | tandalone       | Status:ok                                     |             |                                                                                                    |                         |                         |
| Applicat      | tion                          | Version         | Resource Pro    | file Management IP                            | Gateway     | Management Port                                                                                                    | Status                  |                         |
| B FTD         |                               | 7.1.0.90        | RP20            | 10.62.148.89                                  | 10.62.148.1 | Ethernet1/1                                                                                                    | Tonine Online           | 💌 🎘 C 🗽 🔿               |
|               | Interface Name<br>Ethernet1/2 |                 |                 | Түре<br>data<br>data                          |             | Attributes           Cluster Operational Status : not-applicable           FIREPOWER-MGMT-IP         : 10.62.148.89           HA-LINK-INTF         : Ethernet1/2           HA-LAN-INTF         : Ethernet1/2           MACMT-URL         : https://10.62.184.21           HA-ROLE         : active           UUID         : 79660818-483b-11ec | /<br>-941d-b9083eb612d8 |                         |

نيوكت ىلإ يقطنملا زاهجلا فرعمل ةرواجملا **قلقتسملا** ةيمستلا ريشت :**قظحالم** لشف زواجت نيوكت سيلو ،لكيەلل يقطنملا زاهجلا

2. ةمس ةميقو **ةعمجملا** ةيمستلا نم ققحت ،اەتلاحو FTD ةعومجم نيوكت نم ققحتلل CLUSTER-ROLE تاتيقطنملا ةزمجألدا" ةحفصلا يف

| Overview Interfaces Logical Dev | vices Security Engine Platform | Settings                      |                                                                    |                                                                                                    |                                           | System Tools Help admin |
|---------------------------------|--------------------------------|-------------------------------|--------------------------------------------------------------------|----------------------------------------------------------------------------------------------------|-------------------------------------------|-------------------------|
| Logical Device List             | (1 Container                   | instance) 57% (26 of 46) Core | is Available                                                       |                                                                                                    |                                           | C Refresh 🖉 Add •       |
| ftd_cluster1                    | Clustered Status:ok            |                               |                                                                    |                                                                                                    |                                           | 8 I                     |
| Application Version             | Resource Profile               | Management IP                 | Gateway                                                            | Management Port                                                                                                    | Status                                    |                         |
| B FTD 7.1.0.90                  | RP20                           | 10.62.148.188                 | 10.62.148.129                                                      | Ethernet1/1                                                                                                    | Online                                    | 🕶 🎘 c 🖄 🖈               |
| Interface Name                  |                                | Type<br>data<br>cluster       | Attribute<br>Cluster<br>FIERD<br>CLUSTI<br>CLUSTI<br>MGMT-<br>UUID | S<br>Operational Status : in-cluster<br>WRF-MGAT-IP : 10.62.148.18<br>94: ROLE : control<br>94: ROLE : control<br>94: R-IP : 10.173.1.1<br>94: Inttps://1.0<br>2344bc4a-d84 | 8<br>184.21/<br>42-11ec-a995-817e3617rea5 |                         |

Fxos نم (CLI) رماوألا رطس ةەجاو

FXOS ل CLI ىلع ةلاجلا نم قرقحتلاو ريوطتلل ةيلباقلاو رفوتلا يلاع FTD نيوكت رفوتي .Firepower 4100/9300 يف

ىلع ەتلاحو ريوطتالل ةيلباقلاو رفوتالا يلاع FTD نيوكت نم قرقحتال تاوطخالا ەذە عبتا :FXOS ل (CLI) رماوالا رطس ةەجاو

.لكيەلاب (SSH) نامألا ةقبط لوكوتورب وأ مكحت ةدحو لاصتا ءاشنإب مق .1

مق مث ،**scope ssa** رمألا ليغشتب مق ،FTD يف "يلاعلا رفوتلا" ةلاح نم ققحتلل .2 قئاف لاسرالاا جمانرب" لمعي ثيح ةنيعم ةحتف ىلإ ليدبتلل**<x> قاطنلا ةحتف** ليغشتب show app-instance expansion: رمألا ليغشتو "(FTD) ةعرسلا

```
firepower # scope ssa
firepower /ssa # scope slot 1
firepower /ssa/slot # show app-instance expand
Application Instance:
   App Name: ftd
   Identifier: ftd1
   Admin State: Enabled
   Oper State: Online
   Running Version: 7.1.0.90
   Startup Version: 7.1.0.90
   Deploy Type: Container
   Turbo Mode: No
   Profile Name: RP20
   Cluster State: Not Applicable
   Cluster Role: None
   App Attribute:
       App Attribute Key Value
        _____ ___
       firepower-mgmt-ip 192.0.2.5
       ha-lan-intf
                      Ethernet1/2
       ha-link-intf
                       Ethernet1/2
       ha-role
                         active
       mgmt-url
                        https://192.0.2.1/
       uuid
                         796eb8f8-d83b-11ec-941d-b9083eb612d8
```

ليغشتب مق مث ، **scope ssa** رمألا ليغشتب مق ،اهتلاحو FTD ةعومجم نيوكت نم ققحتلل .3 ،يقطنملا زاهجلا مسا وه مسالا نوكي ثيح ، show logical-device <name> detail expansion رمألا

```
ةنيعم ةحتف نع اثحب جارخإلا نم ققحت .show app-instance رمألاو
```

```
firepower # scope ssa
firepower /ssa # show logical-device ftd_cluster1 detail expand
Logical Device:
  Name: ftd_cluster1
  Description:
  Slot ID: 1
  Mode: Clustered
  Oper State: Ok
  Template Name: ftd
  Error Msg:
  Switch Configuration Status: Ok
  Sync Data External Port Link State with FTD: Disabled
  Current Task:
firepower /ssa # show app-instance
App Name
       Identifier Slot ID Admin State Oper State Running Version Startup Version
Deploy Type Turbo Mode Profile Name Cluster State Cluster Role
_____
7.1.0.90 7.1.0.90
ftd
       ftd_cluster1 1
                        Enabled Online
Container No RP20
                        In Cluster Master
```

#### **FXOS REST API**

معد متي FirePOWER 4100/9300. در متي

ربع هتالاحو ريوطتال ةياباقالو رفوتال يالع FTD نيوكت نم ققحتال تاوطخاا هذه عبتا بالط REST-API مادختسإ متي ،الاثمال اذه يف REST-API ليمع مادختسا ( **curl**:

```
:زيمم ةقداصم زمر بلط 1
```

```
# curl -k -X POST -H 'USERNAME: admin' -H 'PASSWORD: Cisco123' 'https://192.0.2.100/api/login'
{
    "refreshPeriod": "0",
    "token": "3dba916cdfb850c204b306a138cde9659ba997da4453cdc0c37ffb888816c94d"
}
اذه يف ذفنملا فرعمو زيمملا زمرلا مدختساً ،FTD لشف زواجت ةلاح نم قوّحتلل .2
:مالعتسالا
# curl -s -k -X GET -H 'Accept: application/json' -H 'token:
3dba916cdfb850c204b306a138cde9659ba997da4453cdc0c37ffb8888816c94d'
'https://192.0.2.100/api/slot/1/app-inst'
. . .
     "smAppInstance": [
                                              "adminState": "enabled",
{
                                                                                   "appDn":
                               "sec-svc/app-ftd-7.1.0.90",
                                       "appInstId": "ftd_001_JAD201200R43VLP1G3",
                           "clearLogData": "available",
"appName": "ftd",
"clusterOperationalState": "not-applicable",
                                                        "clusterRole": "none",
"currentJobProgress": "100",
                                        "currentJobState": "succeeded",
"currentJobType": "start",
                                      "deployType": "container",
                                                                            "dn": "slot/1/app-
inst/ftd-ftd1",
                           "errorMsg": "",
                                                      "eventMsg": "",
"executeCmd": "ok",
                             "externallyUpgraded": "no",
                                                                      "fsmDescr": "",
           "fsmProgr": "100", "fsmRmtInvErrCode": "none",
prDescr": "" "fsmRmtInvRslt": "".
"fsmRmtInvErrDescr": "",
                                                                     "fsmStageDescr": "",
                                    "fsmRmtInvRslt": "",
```

```
"fsmTry": "0",
            "fsmStatus": "nop",
                                                                        "hotfix": "",
 "identifier": "ftd1",
            "operationalState": "online",
            "reasonForDebundle": "",
            "resourceProfileName": "RP20",
            "runningVersion": "7.1.0.90",
            "smAppAttribute": [
                {
                    "key": "firepower-mgmt-ip",
                    "rn": "app-attribute-firepower-mgmt-ip",
                    "urllink": "https://192.0.2.100/api/slot/1/app/inst/ftd-ftd1/app/attribute-
firepower-mgmt-ip",
                    "value": "192.0.2.5"
                },
                {
                    "key": "ha-link-intf",
                    "rn": "app-attribute-ha-link-intf",
                    "urllink": "https://192.0.2.100/api/slot/1/app/inst/ftd-ftd1/app/attribute-
ha-link-intf",
                    "value": "Ethernet1/2"
                },
                {
                    "key": "ha-lan-intf",
                    "rn": "app-attribute-ha-lan-intf",
                    "urllink": "https://192.0.2.100/api/slot/1/app/inst/ftd-ftd1/app/attribute-
ha-lan-intf",
                    "value": "Ethernet1/2"
                },
                {
                    "key": "mgmt-url",
                    "rn": "app-attribute-mgmt-url",
                    "urllink": "https://192.0.2.100/api/slot/1/app/inst/ftd-ftd1/app/attribute-
mgmt-url",
                    "value": "https://192.0.2.1/"
                },
                {
                    "key": "ha-role",
                    "rn": "app-attribute-ha-role",
                    "urllink": "https://192.0.2.100/api/slot/1/app/inst/ftd-ftd1/app/attribute-
ha-role",
                    "value": "active"
                },
                {
                    "key": "uuid",
                    "rn": "app-attribute-uuid",
                    "urllink": "https://192.0.2.100/api/slot/1/app/inst/ftd-ftd1/app/attribute-
uuid",
                    "value": "796eb8f8-d83b-11ec-941d-b9083eb612d8"
                }
            ],
  اذه يف يقطنملا زاهجلا فرعم مدختساً ،FTD ةعومجم ماظن نيوكت نم ققحتلل .3
     :مالعتسالا
# curl -s -k -X GET -H 'Accept: application/json' -H 'token:
3dba916cdfb850c204b306a138cde9659ba997da4453cdc0c37ffb8888816c94d'
'https://192.0.2.102/api/ld/ftd_cluster1'
{
    "smLogicalDevice": [
        {
```

"description": "",

```
"dn": "ld/ftd_cluster1",
            "errorMsg": "",
            "fsmDescr": "",
            "fsmProgr": "100",
            "fsmRmtInvErrCode": "none",
            "fsmRmtInvErrDescr": "",
            "fsmRmtInvRslt": "",
            "fsmStageDescr": "",
            "fsmStatus": "nop",
            "fsmTaskBits": "",
            "fsmTry": "0",
            "ldMode": "clustered",
            "linkStateSync": "disabled",
            "name": "ftd_cluster1",
            "operationalState": "ok",
   "slotId": "1",
                             "smClusterBootstrap": [
                                                                       {
                                                "chassisId": "1",
"cclNetwork": "10.173.0.0",
                                                                                     "key": "",
"gatewayv4": "0.0.0.0",
                                            "gatewayv6": "::",
                    "mode": "spanned-etherchannel",
                                                                          "name": "ftd_cluster1",
                    "netmaskv4": "0.0.0.0",
                                                                 "poolEndv4": "0.0.0.0",
           "poolEndv6": ":::",
                                                   "poolStartv4": "0.0.0.0",
"poolStartv6": "::",
                                          "prefixLength": "",
                                                                                   "rn": "cluster-
                                 "siteId": "1",
                                                                    "supportCclSubnet":
bootstrap",
                                 "updateTimestamp": "2022-05-20T13:38:21.872",
"supported",
                    "urllink": "https://192.0.2.101/api/ld/ftd_cluster1/cluster-bootstrap",
                    "virtualIPv4": "0.0.0.0",
                                                                   "virtualIPv6": "::"
                }
                              ], ...
:مالعتسالاً اذه مدختساً ،FTD ةعومجم ماظن ةلاح نم قوّحتال .4
# curl -s -k -X GET -H 'Accept: application/json' -H 'token:
3dba916cdfb850c204b306a138cde9659ba997da4453cdc0c37ffb888816c94d'
'https://192.0.2.102/api/slot/1/app-inst'
{
    "smAppInstance": [
        {
            "adminState": "enabled",
            "appDn": "sec-svc/app-ftd-7.1.0.90",
            "appInstId": "ftd_001_JAD19500BABIYA30058",
            "appName": "ftd",
            "clearLogData": "available",
            "clusterOperationalState": "in-cluster",
            "clusterRole": "master",
            "currentJobProgress": "100",
            "currentJobState": "succeeded",
            "currentJobType": "start",
            "deployType": "container",
            "dn": "slot/1/app-inst/ftd-ftd_cluster1",
            "errorMsg": "",
            "eventMsg": "",
            "executeCmd": "ok",
            "externallyUpgraded": "no",
            "fsmDescr": "",
            "fsmProgr": "100",
            "fsmRmtInvErrCode": "none",
            "fsmRmtInvErrDescr": "",
            "fsmRmtInvRslt": "",
            "fsmStageDescr": "",
            "fsmStatus": "nop",
            "fsmTry": "0",
            "hotfix": "",
            "identifier": "ftd_cluster1",
            "operationalState": "online",
```

```
"reasonForDebundle": "",
"resourceProfileName": "RP20",
"runningVersion": "7.1.0.90",
```

#### FXOS Chassis Show-tech فلم

# pwd

يف ريوطتلل ةيلباقلاو قئافلا رفوتلا يوذ FTD جمانرب نيوكتو ةلاح نم ققحتلا نكمي فلم Show-tech لكيهب صاخلا Firepower 4100/9300.

فلم يف يلاعلا رفوتلاو ةعسوتلا ةيلباق نيوكتو ةلاح نم قوّحتلل تاوطخلا هذه عبتا show-tech لكيهب صاخلا FXOS:

يف sam\_techsupportinfo فلملا حتفا ،ثدحالا تارادصإلاة بسنلاب .1 <name>\_bc1\_all.tar/FPRM\_A\_TechSupport.tar.gz/FPRM\_A\_TechSupport.tar يف sam\_techsupportinfo فلملا حتفا ،ةقباسلا تارادصإلل ةبسنلاب FPRM\_A\_TechSupport.tar.gz/FPRM\_A\_TechSupport.tar.

2. يف ةددحملا ةحتفلا نمض **ha-role** ةمس ةميق نم ققحت ،لشفلا زواجت ةلاح نم ققحتلل مسقلا 'show slot expand detail':

/var/tmp/20220313201802\_F241-01-11-FPR-2\_BC1\_all/FPRM\_A\_TechSupport/ # cat sam\_techsupportinfo `show slot expand detail` Slot: Slot ID: 1 Log Level: Info Admin State: Ok Oper State: Online Disk Format State: Ok Disk Format Status: 100% Clear Log Data: Available Error Msg: Application Instance: App Name: ftd Identifier: ftd1 Admin State: Enabled Oper State: Online Running Version: 7.1.0.90 Startup Version: 7.1.0.90 Deploy Type: Container Turbo Mode: No Profile Name: RP20 Hotfixes: Externally Upgraded: No Cluster State: Not Applicable Cluster Role: None Current Job Type: Start Current Job Progress: 100 Current Job State: Succeeded Clear Log Data: Available Error Msq: Current Task:

App Attribute Key: firepower-mgmt-ip Value: 10.62.148.89

App Attribute Key: ha-lan-intf Value: Ethernet1/2

App Attribute Key: ha-link-intf Value: Ethernet1/2

App Attribute Key: ha-role Value: active

App Attribute Key: mgmt-url Value: https://10.62.184.21/

3. يف ةددحملا ةحتفلا لفساً **عضولا** ةمس ةميق نم ققحت ،FTD ةعومجم نيوكت نم ققحتلل. مسقلا **'show logical-device detail expand':** 

`show logical-device detail expand`

```
Logical Device:
   Name: ftd_cluster1
   Description:
   Slot ID: 1
   Mode: Clustered
   Oper State: Ok
   Template Name: ftd
   Error Msg:
   Switch Configuration Status: Ok
   Sync Data External Port Link State with FTD: Disabled
   Current Task:
    Cluster Bootstrap:
       Name of the cluster: ftd_cluster1
       Mode: Spanned Etherchannel
       Chassis Id: 1
       Site Id: 1
       Kev:
       Cluster Virtual IP: 0.0.0.0
       IPv4 Netmask: 0.0.0.0
       IPv4 Gateway: 0.0.0.0
       Pool Start IPv4 Address: 0.0.0.0
       Pool End IPv4 Address: 0.0.0.0
        Cluster Virtual IPv6 Address: ::
       IPv6 Prefix Length:
       IPv6 Gateway: ::
       Pool Start IPv6 Address: ::
       Pool End IPv6 Address: ::
       Last Updated Timestamp: 2022-05-20T13:38:21.872
        Cluster Control Link Network: 10.173.0.0
```

4. **ةعومجملا ماظن ةلاح** تامس ميق ةميق نم ققحت ،FTD يف ةعومجملا ماظن ةلاح نم ققحتلل. مسقلا يف ةددحملا ةحتفلا نمض **ةعومجملا ماظن رود**و

`show slot expand detail`

```
Slot:
```

Slot ID: 1
Log Level: Info
Admin State: Ok
Oper State: Online

Disk Format State: Ok Disk Format Status: Clear Log Data: Available Error Msg:

Application Instance: App Name: ftd Identifier: ftd cluster1 Admin State: Enabled Oper State: Online Running Version: 7.1.0.90 Startup Version: 7.1.0.90 Deploy Type: Native Turbo Mode: No Profile Name: Hotfixes: Externally Upgraded: No Cluster State: In Cluster Cluster Role: Master Current Job Type: Start Current Job Progress: 100 Current Job State: Succeeded Clear Log Data: Available Error Msg: Current Task:

## ASA رايعمل ةلەذم ريوطت ةيلباقو ةقئاف رفوت ةيناكمإ

ەذە مادختساب ريوطتلل ةيلباقلاو رفوتلا يلاع ASA نيوكتو ةلاح نم ققحتلا نكمي تارايخلا:

- ASA رماوألا رطس ةەجاو •
- ASA SNMP عالطتسإ •
- فلم ASA Show-tech
- FCM مدختسم ةەجاو •
- Fxos نم (CLI) رماوألا رطس ةەجاو •
- FXOS REST-API
- فلم FXOS Chassis Show-tech

#### ASA رماوألا رطس ةەجاو

ASA CLI: ىلع ريوطتلل ةيلباقلاو رفوتلا يلاع ASA نيوكت نم ققحتلل تاوطخلا هذه عبتا

- ماظنلل اقفو ASA ب ةصاخلا (CLI) رماوألا رطس ةهجاو ىلإ لوصولل تارايخلا هذه مدختسأ .1 رشنلا عضوو يساسألا:
- يف Firepower 2100 و FirePOWER 3000 ىلع ASA يلإ رشابملا Firepower 2100 لوصو زاہجلا عضو
- عضو يف FirePOWER 2100 ىلع FXOS مكحت ةدحول (CLI) رماوألاا رطس ةمجاو نم لوصولا رمألاا لالخ نم ASA ب لاصتال او يساسألاا ماظنلاا
- (Firepower 4100/9300): رماوأل اربع FXOS CLI نم لوصول (Firepower 4100/9300):

مث ،ةحتفلا فرعم x لثمي ثيح **،[telnet]مكحتلا ةدحو] <x> ةيطمنلا ةدحولا ليصوتب مق** asa **ليصوتب مق**  • ةدحو لوصو وأ ASA ىلإ رشابملا SSH لوصو ،يرەاظلا ASA صارقاً كرحمل ةبسنلاب جمانرب نم مكحتلا مدختسم قوجاو وأ hypervisor جمانرب نم مكحتلا

2. رماوأ ليغشتب مق ASA، رماوأ ليغشتب مق عن s**how running-config** failed over لرماوأل رماوأل رطس ةمجاو يلع s**how failed over state** و ASA.

جارخإلا اذه ضرع متي ،لشفلا زواجت نيوكت مدع ةلاح يف:

asa# show running-config failover no failover asa# show failover state State Last Failure Reason Date/Time This host - Secondary Disabled None Other host - Primary Not Detected None ====Configuration State=== ====Communication State== :===Communication State==

asa# show running-config failover
failover failover lan unit primary
failover lan interface failover-link Ethernet1/1
failover replication http
failover link failover-link Ethernet1/1
failover interface ip failover-link 10.30.35.2 255.255.0 standby 10.30.35.3

# show failover state
 State Last Failure Reason Date/Time
This host - Primary
 Active None
Other host - Secondary
 Standby Ready Comm Failure 19:42:22 UTC May 21 2022
====Configuration State===
 Sync Done
====Communication State===
 Mac set

3. رماوألاا ليغشتب مق ،ەتلاحو ASA ةعومجم ماظن نيوكت نم ققحتلل show running-config cluster وshow cluster info رماوألاا رطس ةەجاو ىلع show cluster info

جارخإلاا اذه ضرع متي ،ةعومجملا ماظن نيوكت مدع ةلااح يف:

asa# show running-config cluster asa# show cluster info Clustering is not configured جارخإلا اذه ضرع متي ،ةعومجمل اماظن نيوكت ةلاح يف:

```
asa# show running-config cluster
cluster group asa_cluster1
key *****
local-unit unit-1-1
cluster-interface Port-channel48.205 ip 10.174.1.1 255.255.0.0
priority 9
health-check holdtime 3
health-check data-interface auto-rejoin 3 5 2
health-check cluster-interface auto-rejoin unlimited 5 1
```

health-check system auto-rejoin 3 5 2 health-check monitor-interface debounce-time 500 site-id 1 no unit join-acceleration enable

#### asa# show cluster info Cluster asa\_cluster1: On

```
Tratoria sa mada: mana
```

```
Interface mode: spanned
Cluster Member Limit : 16
```

```
This is "unit-1-1" in state MASTER

ID : 0

Site ID : 1

Version : 9.17(1)

Serial No.: FLM2949C5232IT

CCL IP : 10.174.1.1

CCL MAC : 0015.c500.018f

Module : FPR4K-SM-24
```

#### •••

#### ASA SNMP

لالخ نم ريوطتلل ةيلباقلاو رفوتلا يلاع ASA نيوكت نم ققحتلل تاوطخلا هذه عبتا SNMP:

.ەنيكمتو SNMP نيوكت نم دكأت .1

نم ققحتلا **متي** ،ةلاحلا عالطتساو لشفلا زواجت نيوكت نم ققحتلا لجأ نم .2 OID.**1.3.6.1.4.1.9.147.1.2.1.1.1.** 

جارخإلا اذه ضرع متي ،لشفلا زواجت نيوكت مدع ةلاح يف:

```
# snmpwalk -v2c -c ciscol23 -On 192.0.2.10 .1.3.6.1.4.1.9.9.147.1.2.1.1.1

SNMPv2-SMI::enterprises.9.9.147.1.2.1.1.1.2.4 = STRING: "Failover LAN Interface"

SNMPv2-SMI::enterprises.9.9.147.1.2.1.1.1.2.6 = STRING: "Primary unit"

SNMPv2-SMI::enterprises.9.9.147.1.2.1.1.1.2.7 = STRING: "Secondary unit (this device)"

SNMPv2-SMI::enterprises.9.9.147.1.2.1.1.1.3.4 = INTEGER: 3

SNMPv2-SMI::enterprises.9.9.147.1.2.1.1.1.3.6 = INTEGER: 3

SNMPv2-SMI::enterprises.9.9.147.1.2.1.1.1.3.7 = INTEGER: 3

SNMPv2-SMI::enterprises.9.9.147.1.2.1.1.1.4.4 = STRING: "not Configured"

SNMPv2-SMI::enterprises.9.9.147.1.2.1.1.1.4.4 = STRING: "Failover Off"

SNMPv2-SMI::enterprises.9.9.147.1.2.1.1.1.4.6 = STRING: "Failover Off"

SNMPv2-SMI::enterprises.9.9.147.1.2.1.1.1.4.7 = STRING: "Failover Off"
```

```
      # snmpwalk -v2c -c ciscol23 -On 192.0.2.10 .1.3.6.1.4.1.9.9.147.1.2.1.1.1

      SNMPv2-SMI::enterprises.9.9.147.1.2.1.1.1.2.4 = STRING: "Failover LAN Interface"

      SNMPv2-SMI::enterprises.9.9.147.1.2.1.1.1.2.6 = STRING: "Primary unit (this device)" <---</td>

      This device is primary

      SNMPv2-SMI::enterprises.9.9.147.1.2.1.1.1.2.7 = STRING: "Secondary unit"

      SNMPv2-SMI::enterprises.9.9.147.1.2.1.1.1.3.4 = INTEGER: 2

      SNMPv2-SMI::enterprises.9.9.147.1.2.1.1.1.3.6 = INTEGER: 9

      SNMPv2-SMI::enterprises.9.9.147.1.2.1.1.1.3.7 = INTEGER: 10

      SNMPv2-SMI::enterprises.9.9.147.1.2.1.1.1.4.4 = STRING: "fover Ethernet1/2"

      SNMPv2-SMI::enterprises.9.9.147.1.2.1.1.1.4.6 = STRING: "fover Muit"

      SNMPv2-SMI::enterprises.9.9.147.1.2.1.1.1.4.6 = STRING: "fover Muit"

      SNMPv2-SMI::enterprises.9.9.147.1.2.1.1.1.4.7 = STRING: "Standby unit"

      3. MPv2-SMI::enterprises.9.9.147.1.2.1.1.1.4.7 = STRING: "Standby unit"
```

جارخإلاا اذه ضرع متي ،ةعومجملا ماظن نيوكت مدع ةلاح يف

```
# snmpwalk -v2c -c cisco123 192.0.2.12 .1.3.6.1.4.1.9.9.491.1.8.1
SNMPv2-SMI::enterprises.9.9.491.1.8.1.1.0 = INTEGER: 0
جارخ ال اذه ضرع متي ،هنيكمت نود نكلو ةعومجمل اماظن نيوكت ةلاح يف:
```

```
# snmpwalk -v2c -c cisco123 -On 192.0.2.12 .1.3.6.1.4.1.9.9.491.1.8.1
.1.3.6.1.4.1.9.9.491.1.8.1.1.0 = INTEGER: 0 <-- Cluster status, disabled
.1.3.6.1.4.1.9.9.491.1.8.1.2.0 = INTEGER: 1
.1.3.6.1.4.1.9.9.491.1.8.1.3.0 = INTEGER: 0 <-- Cluster unit state, disabled
.1.3.6.1.4.1.9.9.491.1.8.1.4.0 = INTEGER: 11
.1.3.6.1.4.1.9.9.491.1.8.1.5.0 = STRING: "asa_cluster1" <-- Cluster group name
.1.3.6.1.4.1.9.9.491.1.8.1.6.0 = STRING: "unit-1-1" <-- Cluster unit name
.1.3.6.1.4.1.9.9.491.1.8.1.7.0 = INTEGER: 0 <-- Cluster unit ID
.1.3.6.1.4.1.9.9.491.1.8.1.8.0 = INTEGER: 1 <-- Cluster side ID</pre>
```

جارخإلاا اذه ضرع متي ،ەليغشت ىوتسم ةدايزو ەنيكمتو ةعومجملا ماظن نيوكت ةلاح يف:

ىل عجرا (OID) تېۋەلا فرعم فاصوأ لوح تامولعملا نم دېزم ىلع لوصحل <del>Cisco-Unified.</del> <u>Firewall-MIB</u>.

#### ASA Show-tech فلم

.1 مسق نم ققحت ،ەتلاحو ASA لشف زواجت نيوكت نم ققحتلل .1

جارخإلاا اذه ضرع متي ،لشفلا زواجت نيوكت مدع ةلاح يف:

----- show failover -----

#### Failover Off

Failover unit Secondary Failover LAN Interface: not Configured Reconnect timeout 0:00:00 Unit Poll frequency 1 seconds, holdtime 15 seconds Interface Poll frequency 5 seconds, holdtime 25 seconds Interface Policy 1 Monitored Interfaces 3 of 1292 maximum MAC Address Move Notification Interval not set

جارخإلا اذه ضرع متي ،لشفلا زواجت نيوكت ةلاح يف:

----- show failover -----

Failover On Failover unit Primary

```
Failover LAN Interface: fover Ethernet1/2 (up)
Reconnect timeout 0:00:00
Unit Poll frequency 1 seconds, holdtime 15 seconds
Interface Poll frequency 5 seconds, holdtime 25 seconds
Interface Policy 1
Monitored Interfaces 1 of 1291 maximum
MAC Address Move Notification Interval not set
failover replication http
Version: Ours 9.17(1), Mate 9.17(1)
Serial Number: Ours FLM2006EN9AB11, Mate FLM2006EQZY02
Last Failover at: 13:45:46 UTC May 20 2022
        This host: Primary - Active
                Active time: 161681 (sec)
                slot 0: UCSB-B200-M3-U hw/sw rev (0.0/9.17(1)) status (Up Sys)
        Other host: Secondary - Standby Ready
                Active time: 0 (sec)
                slot 0: UCSB-B200-M3-U hw/sw rev (0.0/9.17(1)) status (Up Sys)
```

. show cluster info مسق نم ققحت ،ەتلاحو ةعومجملا ماظن نيوكت نم ققحتلل .2

```
جارخإلاا اذه ضرع متي ،ةعومجملا ماظن نيوكت مدع ةلاح يف:
```

```
------ show cluster info
Clustering is not configured
جارخإلا اذه ضرع متي ،ەنيكمتو ةعومجملا ماظن نيوكت ةلاح يف:
```

```
------ show cluster info ------

Cluster asa_cluster1: On

Interface mode: spanned

Cluster Member Limit : 16

This is "unit-1-1" in state MASTER

ID : 0

Site ID : 1

Version : 9.17(1)

Serial No.: FLM2949C5232IT

CCL IP : 10.174.1.1

CCL MAC : 0015.c500.018f

Module : FPR4K-SM-24
```

#### FCM مدختسم ةەجاو

مسقلا يف ةدراولا تاوطخلا عبتا.

Fxos نم (CLI) رماوألا رطس ةەجاو

مسقلا يف ةدراولا تاوطخلا عبتا.

#### **FXOS REST-API**

مسقلا يف ةدراولا تاوطخلا عبتا.

#### FXOS Chassis Show-tech فلم

مسقلا يف ةدراولا تاوطخلا عبتا.

## ةيامحلا رادج عضو نم ققحتلا

## FTD ةيامح رادج عضو

فافش وأ هجوم ةيامح رادج نيوكت ىلإ ةيامحلا رادج عضو ريشي.

:ةيلاتلا تارايخلا مادختساب FTD ةيامح رادج عضو نم ققحتلا نكمي

- FTD يف رماوألا رطس ةەجاو •
- جمانرب FTD Show-tech
- FMC مدختسم ةەجاو •
- FMC REST-API
- FCM مدختسم ةەجاو •
- Fxos نم (CLI) رماوألا رطس ةەجاو •
- FXOS REST-API
- فلم FXOS Chassis Show-tech

.فافشلا عضولا FDM معدي ال :**ةظحالم** 

#### FTD يف رماوألا رطس ةەجاو

:FTD يف (CLI) رماوألا رطس ةهجاو ىلع FTD ةيامح رادج عضو نم ققحتلل تاوطخلا هذه عبتا

عم قفاوتي امب FTD ب ةصاخلا (CLI) رماوألا رطس ةمجاو ىلإ لوصولل تارايخلا هذه مدختسأ .1 رشنلا عضوو يساسألا ماظنلا:

- ةيساسألاا ةمظنألاا عيمج FTD ىلإ رشابملا SSH لوصو •
- نم (CLI) رماوألا رطس ةەجاو نم لوصولا FXOS (Firepower 1000/2100/3100) مكحت ةدحول (CLI) رمألا ل
- اليغشتل ماظن (CLI) رماوألا ربع FXOS ليغشتل ماظن (CLI) رماوأ رطس ةمجاو نم لوصول (Firepower 4100/9300):

نمو ،ذفنملا فرعم x لثمي ثيح **،[telnet|مكحتلا ةدحو] <x> ةيطمنلا ةدحولا ليصوتب مق** مث

.تاليثملا ددعتم رشنلل طقف ةلص اذ ليثملا نوكي ثيح **، ftd [instance] ب لصتا** 

• رشابملا لوصولا نكمي ،ةيضارتفالا (FTD) ةعرسلا قئاف لاسرالا ةمظنأل ةبسنلاب جمانرب نم مكحتلا ةدحو لوصو وأ (FTD) ةعرسلا قئاف لاسرالا جمانرب ىلإ SSH يل hypervisor ةجاو وأ

رطس ةەجاو) CLI ىلع **show firewall** رمألا ليغشتب مق ،ةيامحلا رادج عضو نم ققحتلل .2 (رماوألا):

> show firewall
Firewall mode: Transparent

اهحالصإو FTD ءاطخأ فاشكتسأ فلم

FTD ءاطخأ فاشكتسأ فلم يف FTD ةيامح رادج عضو نم ققحتلل تاوطخلا هذه عبتا

:اەحالصإو

1. دلجملا ىل لى القتناو اهجالصاو ءاطخألا فاشكتسأ فلم حتفا. tar/results-<date>—xxxxx/command-output.

2. فلملا حتفا usr-local-sf-bin-sfcli.pl show\_tech\_support asa\_lina\_cli\_util.output:

#### # pwd

/ngfw/var/common/results-05-22-2022--102758/command-outputs # cat 'usr-local-sf-bin-sfcli.pl show\_tech\_support asa\_lina\_cli\_util.output' 3. مسق نم ققرحت، show firewall:

#### FMC مدختسم ةەجاو

:FMC مدختسم ةەجاو ىلع FTD ةيامح رادج عضو نم ققحتلل ةيلاتلا تاوطخلا عبتا

#### :**ةزەجألا ةراداٍ < ةزەجألا** رتخأ .1

| CISCO Overview / Dashboards / Management Overview Analysis Policies                                                                                                    | Devices Objects AMP In                                                                                                    | ntelligence                                                                    | Deploy                                                                             | ० 🌮🌣  | Ø Global \ admin ▼ |
|----------------------------------------------------------------------------------------------------|----------------------------------------------------------------------------------------------------|--------------------------------------------------------------------------------|------------------------------------------------------------------------------------|-------|--------------------|
| Name           Access Controlled User Statistics           Provides traffic and intrusion event statistics by user           Application Statistics           Provides traffic and intrusion event statistics by application | 2 Device Management VPN<br>Device Upgrade Site T<br>NAT Remo<br>QoS Dynar<br>Platform Settings Troub<br>FlexConfig Site to<br>Certificates | To Site<br>ote Access<br>mic Access Policy<br>eleshooting<br>o Site Monitoring | Troubleshoot<br>File Download<br>Threat Defense<br>Packet Tracer<br>Packet Capture | : CLI | Create Dashboard   |
| Application Statistics (7.1.0)<br>Provides application statistics                                                                                                    |                                                                                                    | admin                                                                          | No                                                                                 | No    | 12 Q / T           |
| Connection Summary<br>Provides tables and charts of the activity on your monitored network segment organized by different criteria                                                                                           |                                                                                                    | admin                                                                          | No                                                                                 | No    | C < / 🕯            |
| Detailed Dashboard<br>Provides a detailed view of activity on the appliance                                                                                                    |                                                                                                    | admin                                                                          | No                                                                                 | No    | 12 Q / 1           |
| Detailed Dashboard (7.0.0)<br>Provides a detailed view of activity on the appliance                                                                                                    |                                                                                                    | admin                                                                          | No                                                                                 | No    | C < / T            |
| Files Dashboard<br>Provides an overview of Malware and File Events                                                                                                    |                                                                                                    | admin                                                                          | No                                                                                 | No    | 12 Q / 1           |
| Security Intelligence Statistics<br>Provides Security Intelligence statistics                                                                                                    |                                                                                                    | admin                                                                          | No                                                                                 | No    | C < / T            |
| Summary Dashboard<br>Provides a summary of activity on the appliance                                                                                                    |                                                                                                    | admin                                                                          | No                                                                                 | Yes   |                    |
|                                                                                                    |                                                                                                    |                                                                                |                                                                                    |       |                    |

:**ةڧاڧشلا** وأ **ةەجوملا** تايمستلا نم ققحت .2

| Domain         Deployment History           All (5)         • Error (0)         • Warning (0)         • Offline (0)         • Deployment Pending (0)         • Upgrade (0)         • Snort 3 (5)         Q. Search Device         Add ▼ |  |  |  |  |  |  |  |  |  |  |  |  |
|----------------------------------------------------------------------------------------------------|--|--|--|--|--|--|--|--|--|--|--|--|
|                                                                                                    |  |  |  |  |  |  |  |  |  |  |  |  |
|                                                                                                    |  |  |  |  |  |  |  |  |  |  |  |  |
|                                                                                                    |  |  |  |  |  |  |  |  |  |  |  |  |
| 1:                                                                                                    |  |  |  |  |  |  |  |  |  |  |  |  |
| :                                                                                                    |  |  |  |  |  |  |  |  |  |  |  |  |
| :                                                                                                    |  |  |  |  |  |  |  |  |  |  |  |  |
| 1:                                                                                                    |  |  |  |  |  |  |  |  |  |  |  |  |
| :                                                                                                    |  |  |  |  |  |  |  |  |  |  |  |  |
| :                                                                                                    |  |  |  |  |  |  |  |  |  |  |  |  |
| 1                                                                                                    |  |  |  |  |  |  |  |  |  |  |  |  |
|                                                                                                    |  |  |  |  |  |  |  |  |  |  |  |  |

#### **FMC REST-API**

ليمع مادختسإ .FMC REST-API ربع FTD ةيامح رادج عضو نم ققحتلل تاوطخلا هذه عبتا REST-API. مادختسإ متي ،لاثملا اذه يف c**url**:

:زيمم ةقداصم زمر بلط

```
# curl -s -k -v -X POST 'https://192.0.2.1/api/fmc_platform/v1/auth/generatetoken' -H
'Authentication: Basic' -u 'admin:Cisco123' | grep -i X-auth-access-token
< X-auth-access-token: 5d817ef7-f12f-4dae-b0c0-cd742d3bd2eb
2. تامالعتسا مظعم يف زاهجلا يلع يوتحي يذلا لاجملا ددح
لاجملا قمراق دادرتسال مالعتسال اذه يف زيمملا زمرلا مدختساً .ةيمازل
```

```
# curl -s -k -X 'GET' 'https://192.0.2.1/api/fmc_platform/v1/info/domain' -H 'accept:
application/json' -H 'X-auth-access-token: 5d817ef7-f12f-4dae-b0c0-cd742d3bd2eb' | python -m
json.tool
{
  "items":
[
        {
            "name": "Global",
            "type": "Domain",
            "uuid": "e276abec-e0f2-11e3-8169-6d9ed49b625f"
        },
        {
            "name": "Global/LAB2",
            "type": "Domain",
            "uuid": "84cc4afe-02bc-b80a-4b09-00000000000"
        },
:ددحملا دحوملا زاهجلا فرعمو ةددحملا ةزهجألا تالجس نع مالعتسالل لاجملل UUID مدختسأ .3
```

# curl -s -k -X 'GET' 'https://192.0.2.1/api/fmc\_config/v1/domain/84cc4afe-02bc-b80a-4b09-000000000000/devices/devicerecords' -H 'accept: application/json' -H 'X-auth-access-token:

4. مدختسأ، العتسالا اذه يف 3 ةوطخلا نم ةيواحلا/زاهجلاب صاخلا UUID و لاجملل UUID مدختسأ، قميق نم ققحتو ftdMode:

```
# curl -s -k -X 'GET' 'https://192.0.2.1./api/fmc_config/v1/domain/84cc4afe-02bc-b80a-4b09-
00000000000/devices/devicerecords/796eb8f8-d83b-11ec-941d-b9083eb612d8' -H 'accept:
application/json' -H 'X-auth-access-token: 5d817ef7-f12f-4dae-b0c0-cd742d3bd2eb' | python -m
json.tool
. . .
{
    "accessPolicy": {
        "id": "00505691-3a23-0ed3-0006-536940224514",
        "name": "acpl",
        "type": "AccessPolicy"
    },
    "advanced": {
        "enableOGS": false
    },
    "description": "NOT SUPPORTED",
    "ftdMode": "ROUTED",
FCM مدختسم ةەجاو
```

. .Firepower 4100/9300 ىلع FTD ل ةيامحلا رادج عضو نم ققحتايا نكمي

:FCM مدختسم ةهجاو ىلع FTD ةيامح رادج عضو نم ققحتلل ةيلاتلا تاوطخلا عبتا

ا: **ةيقطنملا ةزەجألا** ةحفص ىلع يقطنملا زاەجلا ريرحت

| Overview      | Interfaces Logi | cal Devices Security Eng | ine Platform Setting   | ş                          |             |                                                                                 |                                                                                                    |                  | System Tools Help | admin      |
|---------------|-----------------|--------------------------|------------------------|----------------------------|-------------|---------------------------------------------------------------------------------|----------------------------------------------------------------------------------------------------|------------------|-------------------|------------|
| Logical Devic | e List          | 1                        | (1 Container instance) | ) 77% (66 of 86) Cores Ava | ailable     |                                                                                 |                                                                                                    |                  | C Refresh         | Add 👻      |
| ftd1          |                 | Standalone               | Status:ok              |                            |             |                                                                                 |                                                                                                    |                  | 2 🛛               | <i>•</i> : |
| Applicat      | tion Versio     | Resource                 | e Profile Mar          | nagement IP                | Gateway     | Manager                                                                         | nent Port                                                                                                    | Status           |                   |            |
| H FTD         | 7.1.0.9         | 0 RP20                   | 10.6                   | 62.148.89                  | 10.62.148.1 | Ethernet1                                                                       | /1                                                                                                    | Online           | 🕶 🎉 c 🖄           | ŧ 🔿        |
|               | Interface Name  |                          | Туре                   |                            |             | Attributes                                                                      |                                                                                                    |                  |                   |            |
|               | Ethernet1/2     |                          | data                   |                            |             | Cluster Operational Statu                                                       | s: not-applicable                                                                                                 |                  |                   |            |
|               | Ethernet1/3     |                          | data                   |                            |             | FIREPOWER-MGMT-IP<br>HA-LINK-INTF<br>HA-LAN-INTF<br>MGMT-URL<br>HA-ROLE<br>UUID | : 10.62.148.89<br>: Ethernet1/2<br>: Ethernet1/2<br>: https://10.62.184.21/<br>: active<br>: 796eb8f8-d83b-11ec-9 | 41d-b9083eb612d8 |                   |            |

: **تادادعإ** بيوبتلا ةمالع يف **ةيامحلا رادج عضو** صحفو ،قيبطتلا ةنوقيأ ىلع رقنا.

| 0        | verview Interfaces                                 | Logi     | cal Devices Security E   | ngine Platform Settings                     |              |               |          |      |                 |        |   | System Tools | Help admin |
|----------|----------------------------------------------------|----------|--------------------------|---------------------------------------------|--------------|---------------|----------|------|-----------------|--------|---|--------------|------------|
| Ed<br>St | <mark>iting - ftd1</mark><br>andalone   Cisco Fire | oower T  | hreat Defense   7.1.0.90 | Cisco Firepower Threat Defense - I          | Bootstrap C  | Configuration | 2        | ×    |                 |        |   | Save         | Cancel     |
| Da       | ta Ports                                           |          |                          | General Information Settings Agree          | ement        |               |          | ^    |                 |        |   |              |            |
|          | Ethernet1/2<br>Ethernet1/3                         |          |                          | Permit Expert mode for FTD SSH<br>sessions: | yes          | ~             |          | U    |                 |        |   |              |            |
|          | Ethernet1/4                                        |          |                          | Search domains:                             | cisco.com    |               |          |      |                 |        |   |              |            |
| _        | Ethernet1/5                                        |          |                          | Freedow .                                   |              |               | n        |      |                 |        | _ |              |            |
| -        | Ethernet1/7                                        |          |                          | ritewaii Pioue,                             | Transparent  | · ·           |          |      | 1               |        |   |              |            |
|          | Ethernet1/8                                        |          |                          | DNS Servers:                                | 8.8.8.8      |               |          | -    |                 |        |   |              |            |
|          |                                                    |          |                          | Fully Qualified Hostname:                   |              |               |          |      |                 |        |   |              |            |
|          |                                                    |          |                          | Password:                                   |              |               | Set: Yes |      | FTD - 7.1.0     | 90     |   |              |            |
|          |                                                    |          |                          | Confirm Password:                           |              |               |          |      | Click to config | ure    |   |              |            |
|          |                                                    |          |                          | Registration Key:                           |              |               | Set: Yes |      |                 |        |   |              |            |
|          |                                                    |          |                          | Confirm Registration Key                    |              |               |          |      |                 |        |   |              |            |
|          |                                                    |          |                          | commit Registration Rey.                    |              |               |          |      |                 |        |   |              |            |
|          |                                                    |          |                          | Firepower Management Center IP:             | 10.62.184.21 |               |          |      |                 |        |   |              |            |
|          |                                                    |          |                          | Firepower Management Center NAT ID:         |              |               |          |      |                 |        |   |              |            |
|          |                                                    |          |                          | Eventing Interface:                         |              | *             |          | 10   |                 |        |   |              |            |
|          |                                                    |          |                          | Hardware Crypto:                            | Enabled      | ~             |          | 12   |                 |        |   |              |            |
|          | Application                                        | Version  | Resou                    |                                             |              |               |          | , ⁴a | nagement Port   | Status |   |              |            |
| -        | FTD                                                | 7.1.0.90 | RP20                     |                                             |              | ок            | Cancel   | ith  | hernet1/1       | online |   |              |            |
|          | Interface Name                                     |          |                          | 11pc                                        |              |               |          |      |                 |        |   |              |            |
|          | Ethernet1/2                                        |          |                          | data                                        |              |               |          |      |                 |        |   |              |            |
| _        | Ethernet1/3                                        |          |                          | Gata                                        |              |               |          |      |                 |        |   |              |            |

#### Fxos نم (CLI) رماوألا رطس ةەجاو

.Firepower 4100/9300 ىلع FTD ل ةيامحلا رادج عضو نم قرقحتال نكمي

ماظنل (CLI) رماوألاا رطس ةەجاو ىلع FTD ةيامح رادج عضو نم قىقحتلل ةيلاتلا تاوطخلا عبتا ليغشتلا

- .لكيەلاب SSH وأ مكحت ةدحو لااصتا ءاشنإب مق .1
- 2. مق مث ،ددحملا **يقطنملا زاهجلا** ىلإ ليدبتلاب مق مث ،SSA قاطن ىلإ ليدبتلاب مق . رمألا ليغشتب رادج ةمس ةميق نم ققحتو ، **show mgmt-bootstrap expansion** رمألا ليغشتب قيامحلا

```
firepower# scope ssa
firepower /ssa # scope logical-device ftd_cluster1
firepower /ssa/logical-device # show mgmt-bootstrap expand
Management Configuration:
  App Name: ftd
  Secret Bootstrap Key:
                        Value
     Key
      _____
               _____ ____
     PASSWORD
     REGISTRATION_KEY
  IP v4:
     Slot ID Management Sub Type IP Address
                                        Netmask
                                                                 Last
                                                    Gateway
Updated Timestamp
    _____
_____
                            10.62.148.188 255.255.255.128 10.62.148.129 2022-05-
            1 Firepower
20T13:50:06.238
  Bootstrap Key:
     Key
                         Value
      ----- -----
```

DNS\_SERVERS192.0.2.250FIREPOWER\_MANAGER\_IP10.62.184.21FIREWALL\_MODEroutedPERMIT\_EXPERT\_MODEyesSEARCH\_DOMAINScisco.com

#### **FXOS REST API**

معد متي FXOS REST-API يلع FXOS REST-API معد متي

مادختسإ .FXOS REST-API بلط ربع FTD ةيامح رادج عضو نم ققحتلل تاوطخلا هذه عبتا ليمع REST-API. أمادختسإ متي ،لاثملا اذه يف

```
:زيمم ةقداصم زمر بلط 1
```

```
# curl -k -X POST -H 'USERNAME: admin' -H 'PASSWORD: Cisco123'
https://192.0.2.100/api/ld/ftd_cluster1
{
    "refreshPeriod": "0",
    "token": "3dba916cdfb850c204b306a138cde9659ba997da4453cdc0c37ffb888816c94d"
}
2. أن م قميق نم ققرتو مالعتسال اذه يف يقطنمل ازاهجل افرعم مدختسأ
FIREWALL_MODE:
```

FXOS Chassis Show-tech فلم

.Firepower 4100/9300 ب صاخلا show-tech فلم يف FTD ل ةيامحلا رادج عضو نم ققحتايا نكمي

:FXOS لكيهب صاخلاا show-tech فلم يف FTD ةيامح رادج عضو نم قرقحتلل تاوطخلا هذه عبتا

ي ف sam\_techsupportinfo فلملا حتفا ،ثدحالا تارادصإلا ةبسنلاب .1 <name>\_bc1\_all.tar/ FPRM\_A\_TechSupport.tar.gz/FPRM\_A\_TechSupport.tar يف sam\_techsupportinfo فلملا حتفا ،مدقالا تارادصإلل ةبسنلاب FPRM\_A\_TechSupport.tar.gz/ FPRM\_A\_TechSupport.tar.

:ةحتفلاو ددحملا فرعملا نمض '**يقطنملا زامجلا ليصافت عيسوت'** مسق نم ققحت .2

```
. . .
`show logical-device detail expand`
Logical Device:
                  Name: ftd_cluster1
    Description:
    Slot ID: 1
   Mode: Clustered
    Oper State: Ok
    Template Name: ftd
   Error Msg:
   Switch Configuration Status: Ok
    Sync Data External Port Link State with FTD: Disabled
    Current Task:
. . .
        Bootstrap Key:
            Key: DNS_SERVERS
            Value: 192.0.2.250
            Last Updated Timestamp: 2022-05-20T13:28:37.093
            Key: FIREPOWER_MANAGER_IP
            Value: 10.62.184.21
            Last Updated Timestamp: 2022-05-20T13:28:37.093
            Kev: FIREWALL MODE
            Value: routed
            Last Updated Timestamp: 2022-05-20T13:28:37.093
. . .
```

```
ASA ةيامح رادج عضو
```

:ةيلاتان تارايخلا مادختساب ASA ةيامح رادج عضو نم قرقحتال نكمي

- ASA رماوألا رطس ةەجاو •
- ASA Show-tech
- FCM مدختسم ةەجاو •
- Fxos نم (CLI) رماوألا رطس ةەجاو •
- FXOS REST-API
- فلم FXOS Chassis Show-tech

#### ASA رماوألا رطس ةەجاو

:CLI) ASA (CLI) رماوألا رطس ةهجاو ىلع ASA ةيامح رادج عضو نم قرقحتلل ةيلاتلا تاوطخلا عبتا

- ماظنلل اقفو ASA ب ةصاخلا (CLI) رماوألا رطس ةهجاو ىلإ لوصولل تارايخلا هذه مدختسأ .1 رشنلا عضوو يساسألا:
- يف Firepower 2100 و FirePOWER 3000 ىلع ASA يلإ رشابملا Firepower 2100 لوصو زامجلا عضو
- عضو يف FirePOWER 2100 ىلع FXOS مكحت ةدحول (CLI) رماوألاا رطس ةەجاو نم لوصولاا رمألاا لالخ نم ASA ب لاصتال او يساسألاا ماظنلاا
- انم لوصولا (Firepower 4100/9300): مث ،ةحتفلا فرعم x لثمي ثيح **،[telnet]مكحتلا ةدحو] <x> ةيطمنلا ةدحولا ليصوتب مق ليصوتب مق**
- ةدحو لوصو وأ ASA ىلإ رشابملا SSH لوصو ،يرهاظلا ASA صارقأ كرحمل ةبسنلاب •

ةباحسلا مدختسم ةهجاو وأ hypervisor جمانرب نم مكحتلا (CLI) رماوألا رطس ةهجاو ىلع **show firewall** رمألا ليغشتب مق .2

asa# show firewall Firewall mode: Routed

ASA Show-tech فلم

show firewall: مسق نم ققحت ،ASA ةيامح رادج عضو نم ققحتال

----- show firewall ----- Firewall mode: Routed

FCM مدختسم ةەجاو

مسقلا يف ةدراولا تاوطخلا عبتا.

Fxos نم (CLI) رماوألا رطس ةەجاو

مسقلا يف ةدراولا تاوطخلا عبتا.

**FXOS REST-API** 

مسقلا يف ةدراولا تاوطخلا عبتا.

FXOS Chassis Show-tech فلم

مسقلا يف ةدراولا تاوطخلا عبتا.

## ليثملا رشن عون نم ققحتلا

قيبطتلا ليثم رشنل ناعون كانه:

- ةركاذو ةيزكرملا ةجلاعملا ةدحو) دراوملا عيمج يلصألا ليثملا مدختسي يلصألا ليثملا كنكمي ثيحب ،نامألا كرحم/ةيطمنلا ةدحولل (صرقلا ةحاسمو (RAM) يئاوشعلا لوصولا طقف دحاو يلصأ ليثم تيبثت.
- كرحم/ةيطمنلاا ةدحولاا دراوم نم ةيعرف ةعومجم ةيواحلا ليثم مدختسي ةيواحلا ليثم FMC، ةطساوب هترادإ متت يذلا FTD ل طقف ةددعتملا تاليثملاا ةيناكمإ معد متي .نامألاا FDM. قطساوب هترادا متت يذلا FTD وأ ASA ل ةموعدم ريغ يهو

.Firepower 4100/9300 ىلع FTD ل طقف موعدم ةيواحلا عضو ليثم نيوكت

تارايخلا ەذە مادختساب ليثملا رشن عون نم ققحتلا نكمي:

- FTD يف رماوألا رطس ةەجاو •
- FTD Show-tech جمانرب •
- FMC مدختسم ةەجاو •
- FMC REST-API

- FCM مدختسم ةەجاو •
- Fxos نم (CLI) رماوألا رطس ةەجاو •
- FXOS REST-API
- فلم FXOS Chassis Show-tech

## FTD يف رماوألا رطس ةەجاو

ب ةصاخلا (CLI) رماوألا رطس ةهجاو ىلع FTD ليثم رشن عون نم ققحتلل تاوطخلا هذه عبتا FTD:

- قفاوتي امب FTD ب ةصاخلا (CLI) رماوألا رطس ةهجاو ىلإ لوصولل تارايخلا هذه مدختسأ .1 رشنلا عضوو يساسألا ماظنلا عم:
- ةيساسألا ةمظنألاا عيمج FTD دلإ رشابملا SSH لوصو •
- اليغشتل ماظن (CLI) رماوألا ربع FXOS ليغشتل ماظن (CLI) رماوأ رطس ةمجاو نم لوصول (Firepower 4100/9300):

مق مث ،ةحتفلا فرعم x لثمي ثيح **،[telnet]مكحتلا ةدحو] <x> ةيطمنلا ةدحولا ليصوتب مق** تاليثملا ددعتم رشنلل طقف ةلص اذ ليثملا نوكي ثيح **،ftd [instance] ليصوتب**.

رمألاا ليغشتب مق .2 تقواحلا عضو يف FTD لمعيسف ،رطسلا اذه يف قدوجوم **قيواحلا** تناك اذإ .ةلسلسلل:

# > show version system ------[ firepower ]-----Model : Cisco Firepower 4120 Threat Defense (76) Version 7.1.0 (Build 90) UUID : 3344bc4a-d842-11ec-a995-817e361f7ea5 VDB version : 346 ------

Cisco Adaptive Security Appliance Software Version 9.17(1) SSP Operating System Version 2.11(1.154)

Compiled on Tue 30-Nov-21 18:38 GMT by builders System image file is "disk0:/fxos-lfbff-k8.2.11.1.154.SPA" Config file at boot was "startup-config"

firepower up 2 days 19 hours Start-up time 3 secs

SSP Slot Number: 1 (Container)

## اهحالصإو FTD ءاطخأ فاشكتسأ فلم

FTD ءاطخأ فاشكتسأ فلم يف FTD ليثم رشن عون نم ققحتلل تاوطخلا هذه عبتا امحالصإو:

- 1. دلجملا ىل لى لقتناو امحالصاو ءاطخألا فاشكتسأ فلم حتفا tar/results-<date>—xxxxx/command-output.
- 2. فلملا حتفا usr-local-sf-bin-sfcli.pl show\_tech\_support asa\_lina\_cli\_util.output:

# cat 'usr-local-sf-bin-sfcli.pl show\_tech\_support asa\_lina\_cli\_util.output'

اذه يف ةدوجوم **ةيواحلا** تناك اذإ .ةلسلسلل **SSP ةحتف مقر** مادختساب رطسلا نم ققحت .3 ةيواحلا عضو يف FTD لمعيسف ،رطسلا:

| [           | firepower ]                                              |            |
|-------------|----------------------------------------------------------|------------|
| Model       | : Cisco Firepower 4120 Threat Defense (76) Version 7.1.0 | (Build 90) |
| UUID        | : 3344bc4a-d842-11ec-a995-817e361f7ea5                   |            |
| VDB version | : 346                                                    |            |
|             |                                                          |            |

Cisco Adaptive Security Appliance Software Version 9.17(1) SSP Operating System Version 2.11(1.154)

```
Compiled on Tue 30-Nov-21 18:38 GMT by builders
System image file is "disk0:/fxos-lfbff-k8.2.11.1.154.SPA"
Config file at boot was "startup-config"
```

firepower up 2 days 19 hours Start-up time 3 secs

```
SSP Slot Number: 1 (Container)
```

#### FMC مدختسم ةەجاو

:FMC مدختسم ةەجاو ىلع FTD ليثم رشن عون نم ققحتلل تاوطخلا ەذە عبتا

| م <b>جألاا ةرادإ &lt; ةزهجأ</b> رتخأ .1                                                                                                    | :قزه                           |                |                                                        |     |                                               |                                 |                                                |       |                  |
|----------------------------------------------------------------------------------------------------|--------------------------------|----------------|--------------------------------------------------------|-----|-----------------------------------------------|---------------------------------|------------------------------------------------|-------|------------------|
| Firepower Management Center<br>Overview / Dashboards / Management                                                                                                    | Overview Analysis              | Policies 1     | Devices Objects                                        | AMP | Intelligen                                    | ice                             | Deploy                                         | ५ 🌮¢  | Global \ admin 🔻 |
| Name                                                                                                    |                                |                | 2 Device Management<br>Device Upgrade<br>NAT           | ]   | VPN<br>Site To Site<br>Remote Acce            | 255                             | Troubleshoot<br>File Download<br>Threat Defens | e CLI | Create Dashboard |
| Access Controlled User Statistics<br>Provides traffic and intrusion event statistics by user<br>Application Statistics<br>Provides traffic and intrusion event statistics by application |                                |                | QoS<br>Platform Settings<br>FlexConfig<br>Certificates |     | Dynamic Acc<br>Troubleshoot<br>Site to Site N | ess Policy<br>ing<br>fonitoring | Packet Tracer<br>Packet Captur                 | e     | € <b>₹ ₹</b>     |
| Application Statistics (7.1.0)<br>Provides application statistics                                                                                                    |                                |                | 1                                                      |     |                                               | admin                           | No                                             | No    |                  |
| Connection Summary<br>Provides tables and charts of the activity on your monitored netwo                                                                                                 | ork segment organized by diffe | erent criteria |                                                        |     |                                               | admin                           | No                                             | No    | 1ª Q 🖉 🖬         |
| Detailed Dashboard<br>Provides a detailed view of activity on the appliance                                                                                                    |                                |                |                                                        |     |                                               | admin                           | No                                             | No    | ₫ Q / 🖬          |
| Detailed Dashboard (7.0.0)<br>Provides a detailed view of activity on the appliance                                                                                                    |                                |                |                                                        |     |                                               | admin                           | No                                             | No    | C Q / T          |
| Files Dashboard<br>Provides an overview of Malware and File Events                                                                                                    |                                |                |                                                        |     |                                               | admin                           | No                                             | No    | Ľ < ∕ ₹          |
| Security Intelligence Statistics<br>Provides Security Intelligence statistics                                                                                                    |                                |                |                                                        |     |                                               | admin                           | No                                             | No    | ₫ Q 🖊 🖥          |
| Summary Dashboard<br>Provides a summary of activity on the appliance                                                                                                    |                                |                |                                                        |     |                                               | admin                           | No                                             | Yes   | ₫ Q / T          |
|                                                                                                    |                                |                |                                                        |     |                                               |                                 |                                                |       |                  |

يف FTD ليغشت متيسف ،رطسلا يف ةدوجوم **ةيواحلا** تناك اذإ .**لكيەلا** دومع نم ققحت .2 ةيواحلا عضو.

| Gisco Devices / Device Management Center Over                                      | rview Analysis P        | olicies      | Devices Objects AMP                                              |              | De                    | ploy Q 🍄 🌣 🎯 L  | AB2 \ admin 🔻 |
|------------------------------------------------------------------------------------|-------------------------|--------------|------------------------------------------------------------------|--------------|-----------------------|-----------------|---------------|
| View By: Domain                                                                    |                         |              |                                                                  |              |                       | Deploym         | ent History   |
| All (5) Error (0) Warning (0) Offline (0)                                          | Normal (5)              | eployment Pe | ending (0) • Upgrade (0) • Sno                                   | rt 3 (5)     |                       | Q Search Device | Add 🔻         |
| Collapse All                                                                       |                         |              |                                                                  |              |                       |                 |               |
| Name                                                                               | Model                   | Version      | Chassis                                                          | Licenses     | Access Control Policy | Group           |               |
| □ ∨ LAB2 (3)                                                                       |                         |              |                                                                  |              |                       |                 | ^             |
| Cluster (2)                                                                        |                         |              |                                                                  |              |                       |                 | 1             |
| 10.62.148.188(Control) Snort 3<br>10.62.148.188 - Routed                           | Firepower 4120 with FTD | 7.1.0        | EP4120-5:443<br>Security Module - 1 (Container)                  | Base, Threat | acp1                  |                 | :             |
| <ul> <li>10.62.148.191</li> <li>Snort 3</li> <li>10.62.148.191 - Routed</li> </ul> | Firepower 4120 with FTD | 7.1.0        | EXEC-FPR4100-6 cisco.com:443<br>Security Module - 1 (Container)  | Base, Threat | acp1                  |                 | :             |
| □ ∨ <mark>ftd_ha</mark><br>High Availability                                       |                         |              |                                                                  |              |                       |                 | 1             |
| ftd_ha_1(Primary, Active) Snort 3<br>10.62.148.89 - Transparent                    | Firepower 4150 with FTD | 7.1.0        | 田 KSEC-FPR4100-3:443<br>Security Module - 1 (Container)          | Base, Threat | acp1                  |                 | :             |
| ftd_ha_2(Secondary, Standby) Snort 3<br>10.62.148.125 - Transparent                | Firepower 4150 with FTD | 7.1.0        | firepower-9300.cisco.com:443     Security Module - 1 (Container) | Base, Threat | acp1                  |                 | :             |

#### **FMC REST-API**

ليمع مادختسا .FMC REST-API ربع FTD ليثم رشن عون نم ققحتلل تاوطخلا هذه عبتا REST-API. مادختسا متي ،لاثملا اذه يف c**url**:

:زيمم ةقداصم زمر بلط

```
# curl -s -k -v -X POST 'https://192.0.2.1/api/fmc_platform/v1/auth/generatetoken' -H
'Authentication: Basic' -u 'admin:Cisco123' | grep -i X-auth-access-token
< X-auth-access-token: 5d817ef7-f12f-4dae-b0c0-cd742d3bd2eb
2. تامالعتسا مظعم يف زاهجلا ىلع يوتحي يذلا لاجملا ددح
2. تالاجملا قمئاق دادرتسال مالعتسال اذه يف زيمملا زمرلا مدختساً .قيمازل
```

```
# curl -s -k -X 'GET' 'https://192.0.2.1/api/fmc_platform/v1/info/domain' -H 'accept:
application/json' -H 'X-auth-access-token: 5d817ef7-f12f-4dae-b0c0-cd742d3bd2eb' | python -m
json.tool
{
  "items":
Γ
        {
            "name": "Global",
            "type": "Domain",
            "uuid": "e276abec-e0f2-11e3-8169-6d9ed49b625f"
        },
        {
            "name": "Global/LAB2",
           "type": "Domain",
            "uuid": "84cc4afe-02bc-b80a-4b09-00000000000"
        },
:ددحملا دحوملا زاهجلا فرعمو ةددحملا قزهجألا تالجس نع مالعتسالل لاجملل UUID مدختسأ .3
```

```
# curl -s -k -X 'GET' 'https://192.0.2.1/api/fmc_config/v1/domain/84cc4afe-02bc-b80a-4b09-
00000000000/devices/devicerecords' -H 'accept: application/json' -H 'X-auth-access-token:
5d817ef7-f12f-4dae-b0c0-cd742d3bd2eb' | python -m json.tool
{
```

```
"items": [
```

```
{
    "id": "796eb8f8-d83b-11ec-941d-b9083eb612d8",
    "links": {
        "self": "https://192.0.2.1/api/fmc_config/v1/domain/84cc4afe-02bc-b80a-4b09-
00000000000/devices/devicerecords/796eb8f8-d83b-11ec-941d-b9083eb612d8"
        },
        "name": "ftd_ha_1",
        "type": "Device"
    },
...
```

4. اذه يف 3 ةوطخلا نم ةيواحلا/زاهجلاب صاخلا UUID و لاجملاب صاخلا UUID مدختسأ قميق نم ققحتو مالعتسالا isMultiInstance:

```
# curl -s -k -X 'GET' 'https://192.0.2.1./api/fmc_config/v1/domain/84cc4afe-02bc-b80a-4b09-
00000000000/devices/devicerecords/796eb8f8-d83b-11ec-941d-b9083eb612d8' -H 'accept:
application/json' -H 'X-auth-access-token: 5d817ef7-f12f-4dae-b0c0-cd742d3bd2eb' | python -m
json.tool
...
"name": "ftd_cluster1",
```

```
"isMultiInstance": true,
```

## FCM مدختسم ةەجاو

ةزهجألا يف **دروملا فيرعت فلم** ةمس ةميق نم ققحت ،FTD ليثم رشن عون نم ققحتلل ليغشت متيسف ،ةغراف ةميقلاا نكت مل اذإ .ةيقطنملا

| Overview Inte        | rfaces Logical Devices | Security Engine | Platform Setting      | s                            |                          |                                |                                                                                                    | System Tools | Help admin |
|----------------------|------------------------|-----------------|-----------------------|------------------------------|--------------------------|--------------------------------|----------------------------------------------------------------------------------------------------|--------------|------------|
| Logical Device Lis   | t                      | C               | 1 Container instance) | 57% (26 of 46) Cores Availal | blo                      |                                |                                                                                                    | C Refresh    | Add •      |
| ftd_cluster1         |                        | Clustered       | Status:ok             |                              |                          |                                |                                                                                                    |              | 2 I        |
| Application<br>B FTD | Version<br>7.1.0.90    | Resource Pro    | file Ma<br>10.        | nagement IP<br>62.148.188    | Gateway<br>10.62.148.129 | Management Port<br>Ethernet1/1 | Status<br>The status of the status of the stat |              | csin       |

## Fxos نم (CLI) رماوألا رطس ةەجاو

:FXOS ل (CLI) رماوألاا رطس ةهجاو ىلع FTD ليثم رشن عون نم ققحتلل تاوطخلا هذه عبتا

- .لكيەلاب SSH وأ مكحت ةدحو لاصتا ءاشنإب مق .1
- دومع نم ققحت مث ،show app-instance رمألا ليغشتب مقو SSA قاطن ىلإ ليدبتلاب مق .2 فرعملاو ذفنملا ىلإ ادانتسا ددحملا FTD ب صاخلا **عونلا رشن**:

| firepower<br>firepower | # <b>scope ssa</b><br>/ssa # <b>sho</b> w                      | app-inst | ance           |          |                |                  |   |  |  |  |  |  |
|------------------------|----------------------------------------------------------------|----------|----------------|----------|----------------|------------------|---|--|--|--|--|--|
| App Name               | Identifier                                                     | Slot ID  | Admin State Op | er State | Running Versio | n Startup Versio | n |  |  |  |  |  |
| Deploy Typ             | Deploy Type Turbo Mode Profile Name Cluster State Cluster Role |          |                |          |                |                  |   |  |  |  |  |  |
|                        |                                                                |          |                |          |                |                  |   |  |  |  |  |  |
| ftd                    | ftd_cluste                                                     | r1 1     | Enabled        | Online   | 7.1.0.90       | 7.1.0.90         |   |  |  |  |  |  |
| Container              | No                                                             | RP20     | In Cluster     | Master   |                |                  |   |  |  |  |  |  |
| <b>FXOS RI</b>         | EST API                                                        |          |                |          |                |                  |   |  |  |  |  |  |

مادختسإ .FXOS REST-API بلط لالخ نم FTD ليثم رشن عون نم ققحتلل تاوطخلا هذه عبتا ليمع REST-API. مادختسإ متي ،لاثملا اذه يف

```
:زيمم ةقداصم زمر بلط 1
```

```
# curl -k -X POST -H 'USERNAME: admin' -H 'PASSWORD: Cisco123' 'https://10.62.148.88/api/login'
{
    "refreshPeriod": "0",
    "token": "3dba916cdfb850c204b306a138cde9659ba997da4453cdc0c37ffb888816c94d"
}
:deployType ةمىق نم ققحتو ،مالعتسالا اذه ىف قشلا فرعمو زىمملا زمرلا ددح .2
# curl -s -k -X GET -H 'Accept: application/json' -H 'token:
3dba916cdfb850c204b306a138cde9659ba997da4453cdc0c37ffb8888816c94d'
https://192.0.2.100/api/slot/1/app-inst
      "smAppInstance": [
                                                "adminState": "enabled",
                                                                                     "appDn":
... {
                                 {
"sec-svc/app-ftd-7.1.0.90",
                                       "appInstId": "ftd_001_JAD201200R43VLP1G3",
"appName": "ftd",
                            "clearLogData": "available",
"clusterOperationalState": "not-applicable",
                                                        "clusterRole": "none",
"currentJobProgress": "100",
                                       "currentJobState": "succeeded",
"currentJobType": "start",
                                     "deployType": "container",
. . .
```

#### FXOS Chassis Show-tech فلم

:FXOS لكيهب صاخلا show-tech فلم يف FTD ةيامح رادج عضو نم ققحتلل تاوطخلا هذه عبتا

يف sam\_techsupportinfo فلملاحتفا ،ثدحالا تارادصإلاو FXOS 2.7 تارادصإل ةبسنلاب .1 <a href="mailto:sam\_techsupport.tar">name>\_bc1\_all.tar/ FPRM\_A\_TechSupport.tar.gz/FPRM\_A\_TechSupport.tar</a>

يف sam\_techsupportinfo فلملاحتفا ،مدقألا تارادصإلل ةبسنلاب FPRM\_A\_TechSupport.tar.gz/ FPRM\_A\_TechSupport.tar.

2. فرعملاو ةددحملا ةحتفلل 'show slot expand detail' مسق نم ققحت':

```
# pwd
/var/tmp/20220313201802_F241-01-11-FPR-2_BC1_all/FPRM_A_TechSupport/
# cat sam_techsupportinfo
`show slot expand detail`
Slot:
   Slot ID: 1
   Log Level: Info
   Admin State: Ok
   Oper State: Online
   Disk Format State: Ok
   Disk Format Status: 100%
   Clear Log Data: Available
   Error Msg:
   Application Instance:
        App Name: ftd
        Identifier: ftd_cluster1
        Admin State: Enabled
```

```
Oper State: Online
Running Version: 7.1.0.90
Startup Version: 7.1.0.90
Deploy Type: Container
```

## ASA قايس عضو نم ققحتلا

.ددعتملا قايسلا عضو FTD معدي ال .تاقايسلا ةددعتملاو ةيداحألا عاضوألا ASA معدي

ةيلاتا تارايخلا مادختساب قايسلا عون نم ققحتلا نكمي:

- ASA رماوألا رطس ةەجاو •
- ASA Show-tech

### ASA رماوألا رطس ةەجاو

ASA CLI: ىلع ASA قايس عضو نم ققحتلل تاوطخلا هذه عبتا

- ماظنلل اقفو ASA ب ةصاخلا (CLI) رماوألا رطس ةهجاو ىلإ لوصولل تارايخلا هذه مدختسأ .1 رشنلا عضوو يساسألا:
- يف Firepower 2100 و FirePOWER 3000 ىلع ASA يل رشابمل FirePower 2100 لوصو زامجلا عضو
- عضو يف FirePOWER 2100 ىلع FXOS مكحت ةدحول (CLI) رماوألاا رطس ةمجاو نم لوصولاا رمألاا لالخ نم ASA ب لاصتالاو يساسألاا ماظنلاا
- انم لوصولا (Firepower 4100/9300): مث ،ةحتفلا فرعم x لثمي ثيح **،[telnet]مكحتلا ةدحو] <x> ةيطمنلا ةدحولا ليصوتب مق** موتب مق asa
- ةدحو لوصو وأ ASA ىلإ رشابملا SSH لوصو ،يرەاظلا ASA صارقأ كرحمل ةبسنلاب ةباحسلا مدختسم ةەجاو وأ hypervisor جمانٍرب نم مكحتلا

: رماوألا رطس ةەجاو ىلع **show mode** رمألا ليغشتب مق.2

ASA# show mode Security context mode: multiple

ASA# **show mode** Security context mode: **single** 

#### ASA Show-tech فلم

ASA show-tech: فلم يف ASA قايس عضو نم ققحتلل تاوطخلا هذه عبتا

ا. عضو نوكي ،ةلاحلا هذه يف show-tech فلم يف show context detail عضو نوكي ،ةلاحلا هذه يف ةددعتم تاقايس دوجول ارظن ددعتم قايسلا:

----- show context detail -----

Context "system", is a system resource Config URL: startup-config Real Interfaces:

```
Mapped Interfaces: Ethernet1/1, Ethernet1/10, Ethernet1/11,
Ethernet1/12, Ethernet1/13, Ethernet1/14, Ethernet1/15,
Ethernet1/16, Ethernet1/2, Ethernet1/3, Ethernet1/4, Ethernet1/5,
Ethernet1/6, Ethernet1/7, Ethernet1/8, Ethernet1/9, Ethernet2/1,
Ethernet2/2, Ethernet2/3, Ethernet2/4, Ethernet2/5, Ethernet2/6,
Ethernet2/7, Ethernet2/8, Internal-Data0/1, Internal-Data1/1,
Management1/1
Class: default, Flags: 0x0000819, ID: 0
```

```
Context "admin", has been created
Config URL: disk0:/admin.cfg
Real Interfaces: Ethernet1/1, Ethernet1/2, Management1/1
Mapped Interfaces: Ethernet1/1, Ethernet1/2, Management1/1
Real IPS Sensors:
Mapped IPS Sensors:
Class: default, Flags: 0x00000813, ID: 1
Context "null", is a system resource
Config URL: ... null ...
Real Interfaces:
Mapped Interfaces:
Real IPS Sensors:
Class: default, Flags: 0x0000809, ID: 507
```

## ASA مادختساب FirePOWER 2100 عضو نم ققحتاا

:ةيلاتال عاضوألا دحأ يف ASA عم Firepower 2100 ليغشت نكمي

- ةزهجألاا ةهجاو تادادعإو ةيساسألا ليغشتلا تاملعم نيوكت مت يساسألا ماظنلا عضو EtherChannel، نيوكت ،تاهجاولل لوؤسملا ةلاح رييغت تادادعإلا هذه نمضتت FXOS يف FXOS تيوكتل FXOS CLI وأ FCM بيو ةهجاو مادختسإ نكمي .ديزملاو ،روصلا ةرادإ ،NTP
- تاسايسلا عيمج نيوكتب نيمدختسملل زامجلا عضو حمسي (يضارتفالا) زامجلا عضو ليغشتلا ماظنل (CLI) رماوألا رطس ةمجاو نم ةمدقتملا رماوألا الإ رفوتت ال ASA يف FXOS.

:تارايخلا هذه مادختساب ASA عم Firepower 2100 عضو نم ققحتلا متي

- ASA رماوألا رطس ةەجاو •
- Fxos نم (CLI) رماوألا رطس ةەجاو •
- FXOS Show-tech

## ASA رماوألا رطس ةەجاو

ASA CLI: ىلع ASA عم ASA عضو نم ققحتال ةيلاتات اتاوطخلا عبتا

.FirePOWER 2100 ىلإ لوصولل Telnet/SSH مدختسأ .1

:رماوألا رطس ةەجاو ىلع show fxos mode رمألا ليغشتب مق .2

```
ciscoasa(config)# show fxos mode
Mode is currently set to plaftorm
```

:زاەجلا عضو

قايس وأ **ماظنلا** يف show fxos mode رمألا رفوتي ،تاقايسلا ددعتم عضولا يف :admin.

## Fxos نم (CLI) رماوألا رطس ةەجاو

رماوألا رطس ةمجاو ىلع ASA عم FirePOWER عضو نم ققحتلل ةيلاتا تاوطخلا عبتا (CLI) ليغشتلا ماظنب (FXOS:

.FirePOWER 2100 ىلإ لوصولل Telnet/SSH مدختسأ

2. رمألاا ليغشتب مق

ciscoasa/admin(config)# connect fxos Configuring session. . Connecting to FXOS. ... Connected to FXOS. Escape character sequence is 'CTRL-^X'.

. **لوؤسملا** قايس يف connect fxos رمألا رفوتي ،تاقايسلا ددعتم عضولا يف :**ةظحالم** 

#### 3. رمألاا ليغشتب مق show fxos-mode:

firepower-2140# show fxos mode Mode is currently set to plaftorm

:زاەجلا عضو

firepower-2140#show fxos mode Mode is currently set to appliance

#### FXOS Show-tech فلم

عضو نم ققحتال ةيلاتا تاوطخلا عبتا FirePOWER عن فلم يف ASA عم ASA عن فلات فل عبتا Show-tech فلم يف ASA عن الحي

name>\_fprm.tar.gz/<name>\_FPRM.tar يف tech\_support\_brief فل م حتف

2. مسق نم ققحت 'show fxos-mode':

```
# pwd
/var/tmp/fp2k-1_FPRM/
# cat tech_support_brief
...
`show fxos-mode`
Mode is currently set to platform
joc_ji
```

# pwd
/var/tmp/fp2k-1\_FPRM/
# cat tech\_support\_brief
...
`show fxos-mode`
Mode is currently set to appliance

## ةفورعم تالكشم

نيوكت نم ققحتلل CLISH رمأ ةفاضإ :Cisco <u>CSCwb94424</u> ENH نم ءاطخألاا حيحصت فرعم FMC HA

عالطتسال FXOS SNMP OIDs ةفاضإ :Cisco <u>CSCvn31622</u> ENH نم ءاطخألاا حيحصت فرعم قيبطتلا ليثم نيوكتو يقطنملا زامجلا

عون نم ققحتلل ديرف فرعم ةفاضإ :Cisco <u>CSCwb97767</u> ENH نم ءاطخألاا حيحصت فرعم ليثم رشن FTD

يف "fxos ضرعلا عضو" جارخإ نيمضت :Cisco <u>CSCwb9772</u> ENH نم ءاطخألاا حيحصت فرعم Show-tech يلع ASA نم ASA علي FirePOWER 2100

عضو نم ققحتلل Cisco <u>CSCwb97751</u> OID 1.3.6.1.4.1.9.491.1.6.1.1 نم ءاطخألاا حيحصت فرعم رفوتم ريغ فافشلا ةيامحلا رادج

## ةلص تاذ تامولعم

- <u>ا Secure Firewall Management Center REST API، ا عدباا ليل Secure Firewall Management Center REST API، ا مرادص ال</u>
- FirePOWER NGFW ةزەجأ ىلع SNMP نيوكت
- <u>Cisco Firepower ديدهت نع عافدلا تاقيبطت ةجمرب ةهجاو ليلد</u> •
- <u>Cisco نم FXOS REST تاقيبطتاا ةجمرب ةمجاو عجرم</u>
- <u>Cisco ASA عم قفاوتاا</u> •
- FXOS و 3100 ASA نمآلا ةيامحلا رادجو Firepower 1000/2100 ةمزح تارادصا •
- <u>ةنمضم تانوكم</u> •
- <u>اهحالصاو Firepower ءاطخأ فاشكتسال فلملا ءاشنا تاءارجا</u> •
- <u>Cisco Firepower 2100 ليغشت ءدب ليل </u>
- <u>Cisco نم FirePOWER ديدهت دض عافدلا عم قفاوتا لياد -</u>

ةمجرتاا مذه لوح

تمجرت Cisco تايان تايانق تال نم قعومجم مادختساب دنتسمل اذه Cisco تمجرت ملاعل العامي عيمج يف نيم دختسمل لمعد يوتحم ميدقت لقيرشبل و امك ققيقد نوكت نل قيل قمجرت لضفاً نأ قظعالم يجرُي .قصاخل امهتغلب Cisco ياخت .فرتحم مجرتم اممدقي يتل القيفارت عال قمجرت اعم ل احل اوه يل إ أم اد عوجرل اب يصوُتو تامجرت الاذة ققد نع اهتي لوئسم Systems الما يا إ أم الا عنه يل الان الانتيام الال الانتيال الانت الما